## LOCKUS

## SC3 SERIES SMART LOCK CYLINDER

# **USER GUĪDE**

Dear user,

Thank you for entrusting your valuable belongings to us.

### GENERAL FEATURES

- Made of stainless steel material.
- Illuminated button type.
- Card access feature.
- Phone access feature.
- Password access feature.
- Fingerprint access feature.
- Mechanical key access feature.
- Remote access feature (requires a "gateway").
- Remote and voice access feature via Amazon Alexa and Google Home (requires a "gateway").
- Can be integrated into smart home systems like Home Assistant via "API."
- Low voltage warning is available.

### TECHNICAL SPECIFICATIONS

| Product Name         | • | Lockus Electronic Smart Lock.      |
|----------------------|---|------------------------------------|
| Product Code         | • | C3 SERIES                          |
| Card Type            | • | 13.56 mhz                          |
| Administrator        | • | Yes                                |
| Password unlocking   | • | Yes                                |
| Card unlocking       | • | Yes                                |
| Fingerprint          | • | Yes                                |
| Door Thickness       | • | 70mm ~ 90mm                        |
| Power Input          | • | 3 Pieces of Alkaline AAA Batteries |
| Remote unlocking     | • | Yes (with Gateway Optional)        |
| Security Blocking    | • | Yes                                |
| Low Voltage Warning  | • | Yes                                |
| Driver               | • | Micro Motor                        |
| External Power Input | • | Yes                                |
| Internal Lock        | • | There are different lock options.  |

### PACKING ACCESSORIES

Please check the packing box and accessories when you got the item in hand.

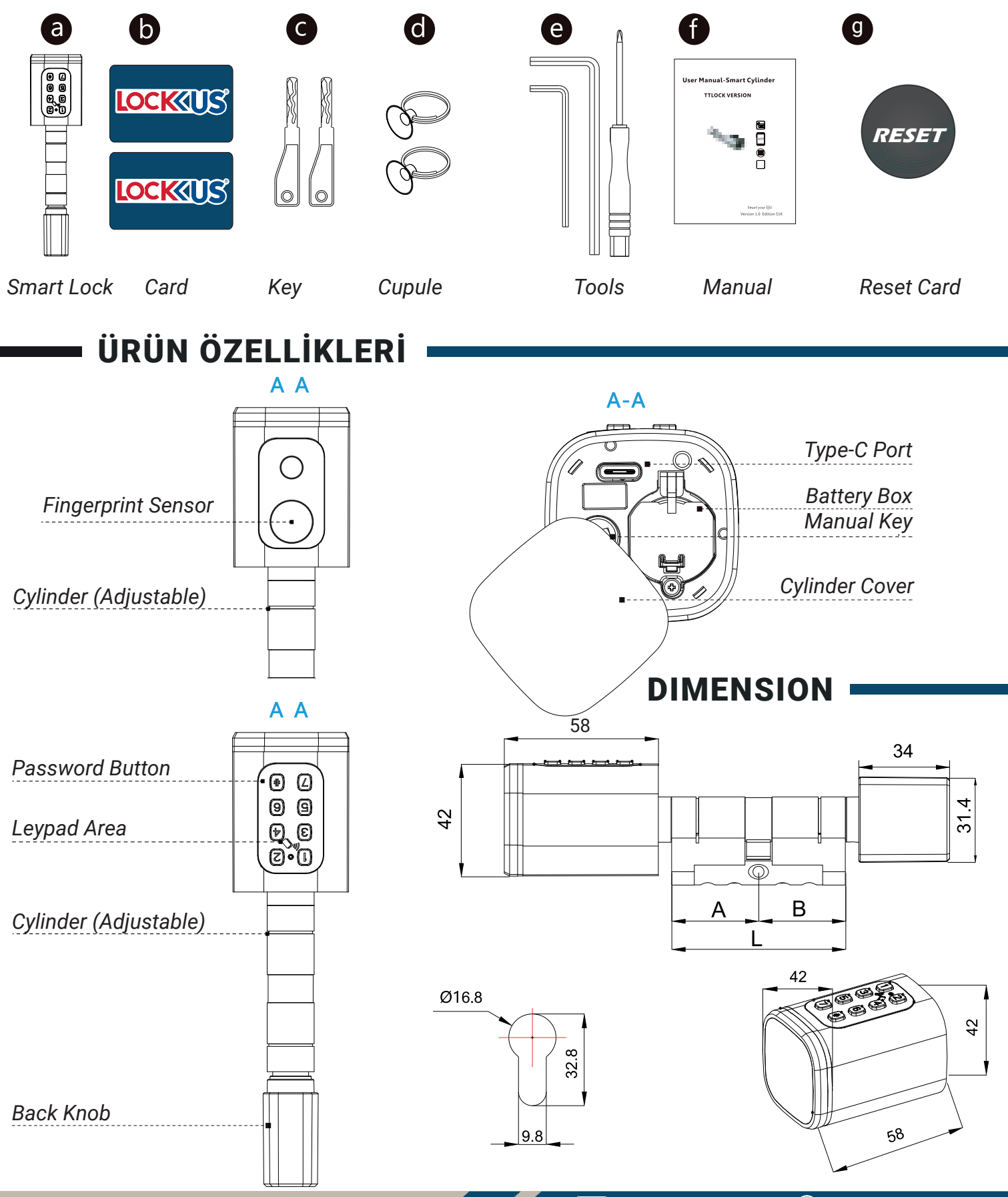

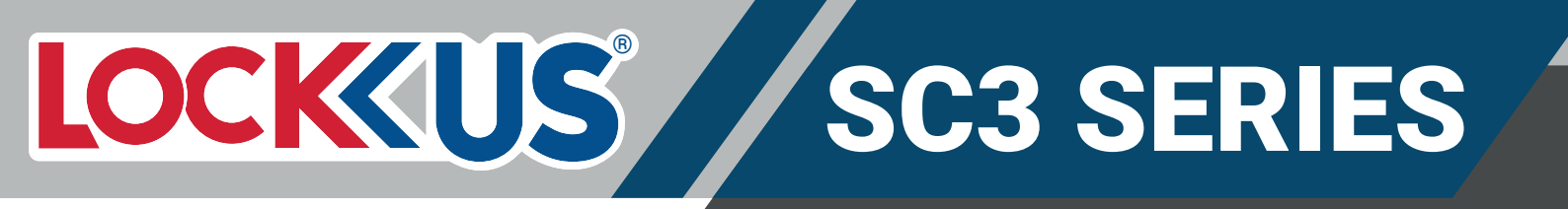

### **INSTALLATION STEPS**

 Please use the screw driver to take off the screw on the back knob position, refer the below

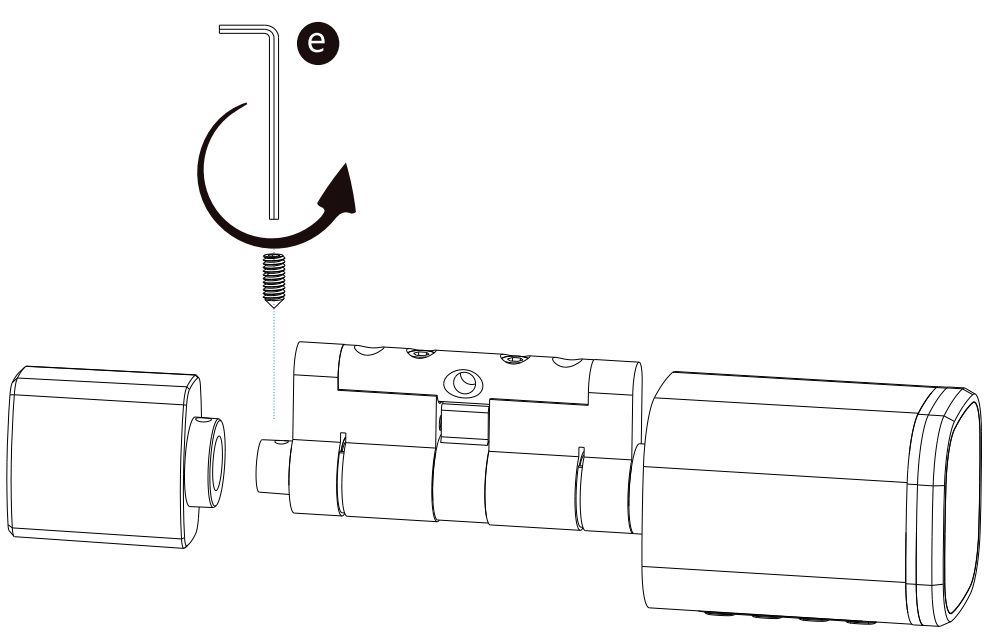

 You can remove the screw at the rear button position using an Allen wrench and adjust the barrel size accordingly. See below.

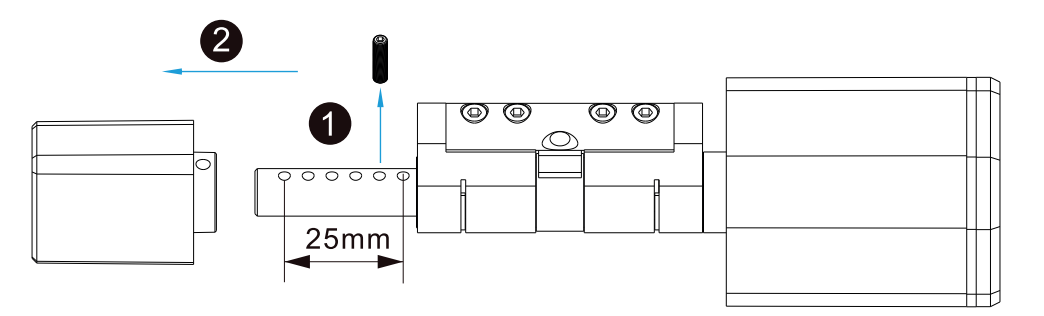

 Please insert the cylinder to the existed lock and fix the cylinder with the long screw as picture

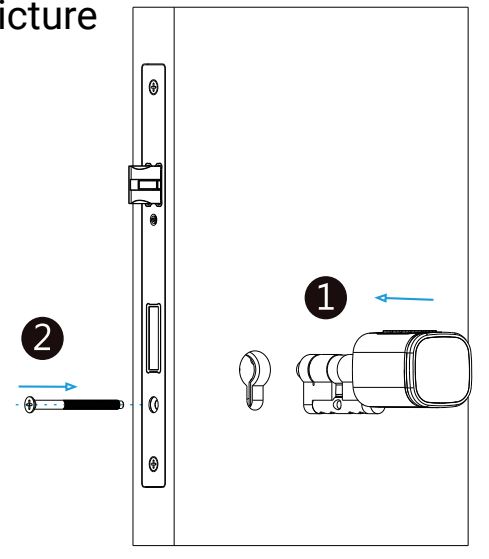

- Please use the the screw driver to fasten the screw on the back knob position, refer the below picture
- Please take off the reading knob cover with the magnet or sucker (included in our accessories bag), assemble 3xAAA Battery, refer the below picture 4: ⊕ Type-C **Battery Box** • ۲ Noice after you insert the key into the key hole and turn clokwise, you shall turn the Manual Keyhole reading knob to unlock the door but not use the key to unlock the door directly <u>/</u> Please test with your fingerprint/password
  - under the factory state any dingerprint/password 123456# will unlock the door lock, refer to below picture

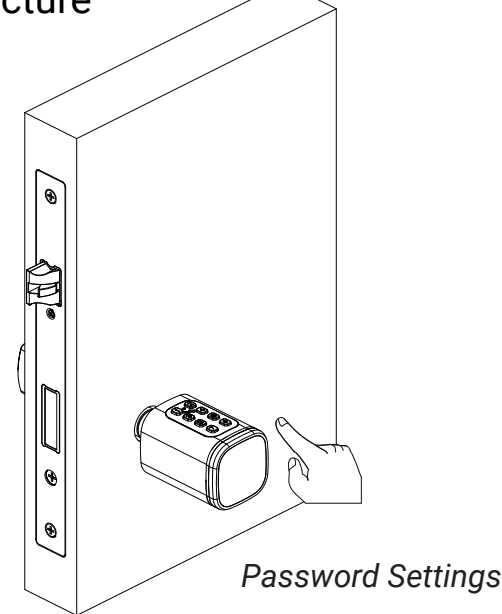

Fingerprint Settings

### **INSTALLING THE APPLICATION ON A MOBILE DEVICE**

 You can install the application on your phone by scanning the QR code.You can sign up or log in by selecting "Register" or "Log in".

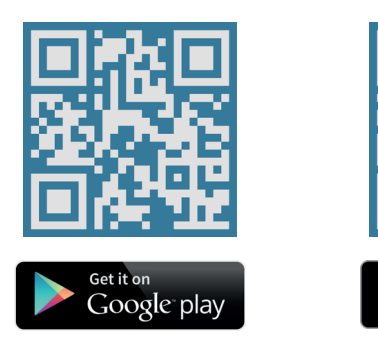

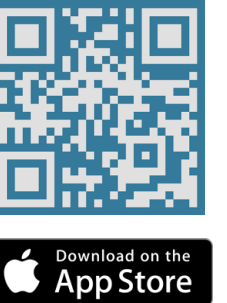

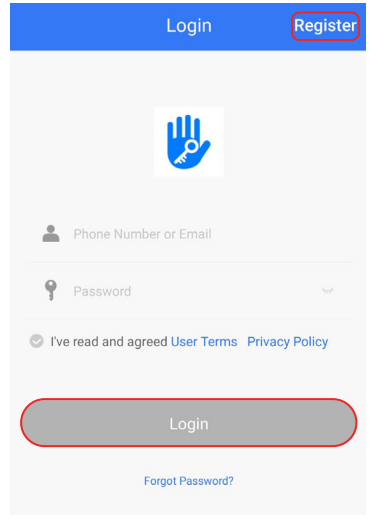

### TO PAIR THE LOCK WITH THE APPLICATION

From within the application Touch "Touch" Touch the front panel of touch "Add Lock". "Door Lock". Next your lock. Choose Lock Type C All Locks Touch any key to Activate the Keypad Scan all types of locks .sukuroglu@gmail.com 😵 Door Lock A Padlock ۲ 🗊 Safe Lock Lock Cylinder + Add Lock ⑦ Gateway Bicycle Lock > Parking Lock > 🧐 Messages Remote Control Customer Service Settings 口 Work with Please touch any key to Activate the Lock and put it in PAIRING Mode. Press Next ۲ ۲ Next Add Lock Touch the "+" Enter the name of the M102\_d8b452  $\oplus$ symbol next to it. lock in the "Enter name" field on the side and tap PAIRED Successfully. Please ASSIGN a Name for "OK" Your lock has been added to the application.

### **TO UNLOCK YOUR LOCK FROM ANOTHER DEVICE**

 To open from another device, first open the TTLock app on the device where you have registered the lock.

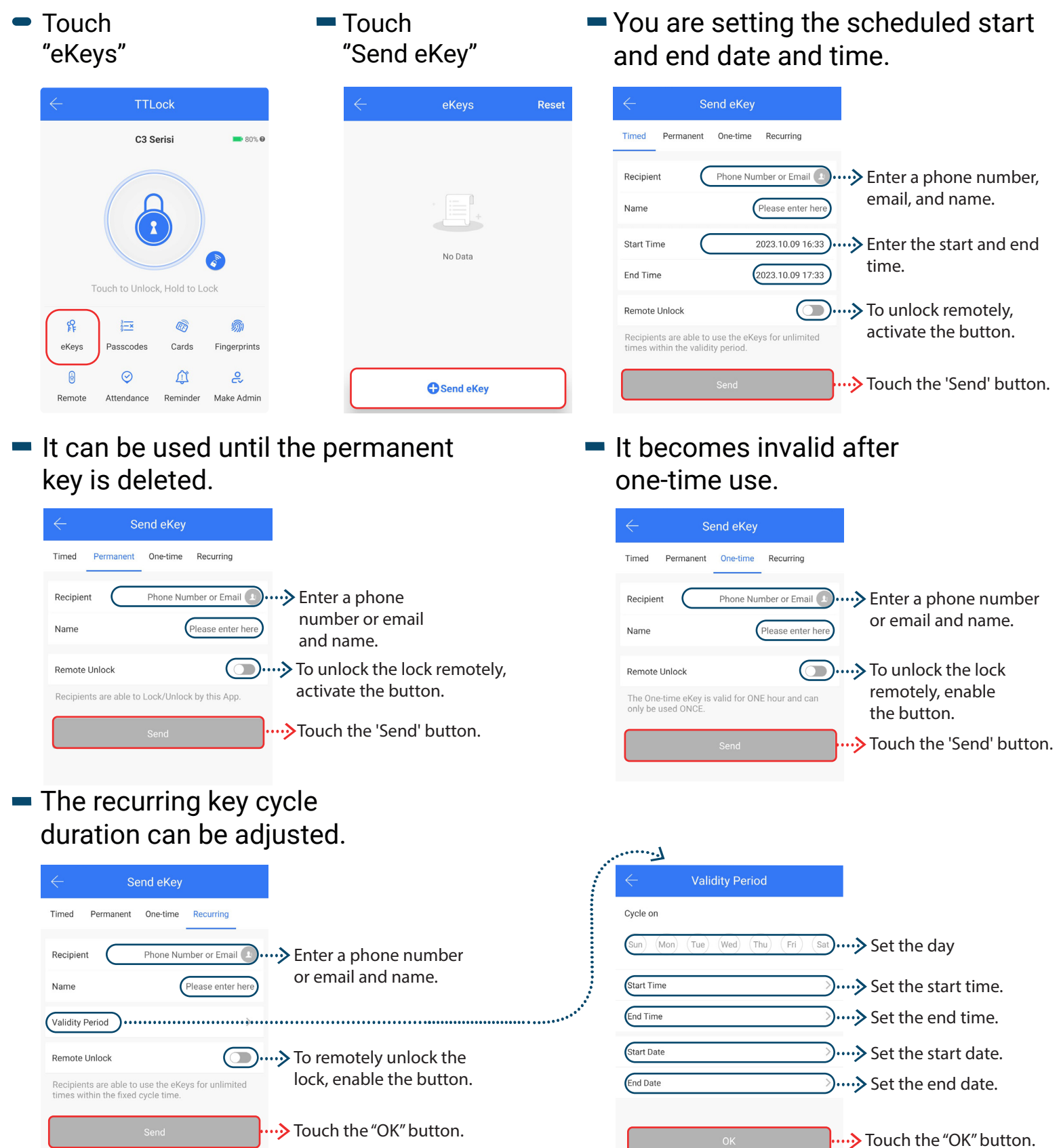

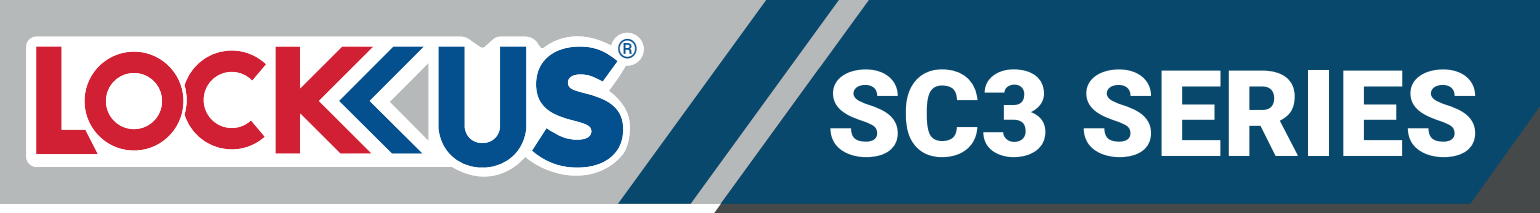

| <ul> <li>Touch "Complete"</li> </ul> | <ul> <li>Install the application on the device you want<br/>to unlock, then touch 'Log in'.</li> </ul>                                                                                                    |
|--------------------------------------|----------------------------------------------------------------------------------------------------|
|                                      | Login Register                                                                                                    |
| Send success                         |                                                                                                    |
| Complete                             |                                                                                                    |
| Notify via email                     | Phone Number or Email                                                                                                    |
| Marked as occupied                   | <ul> <li>Password</li> <li>Password</li></ul> |
|                                      | Login                                                                                                    |

To use the remote lock unlock feature, please obtain your gateway device.

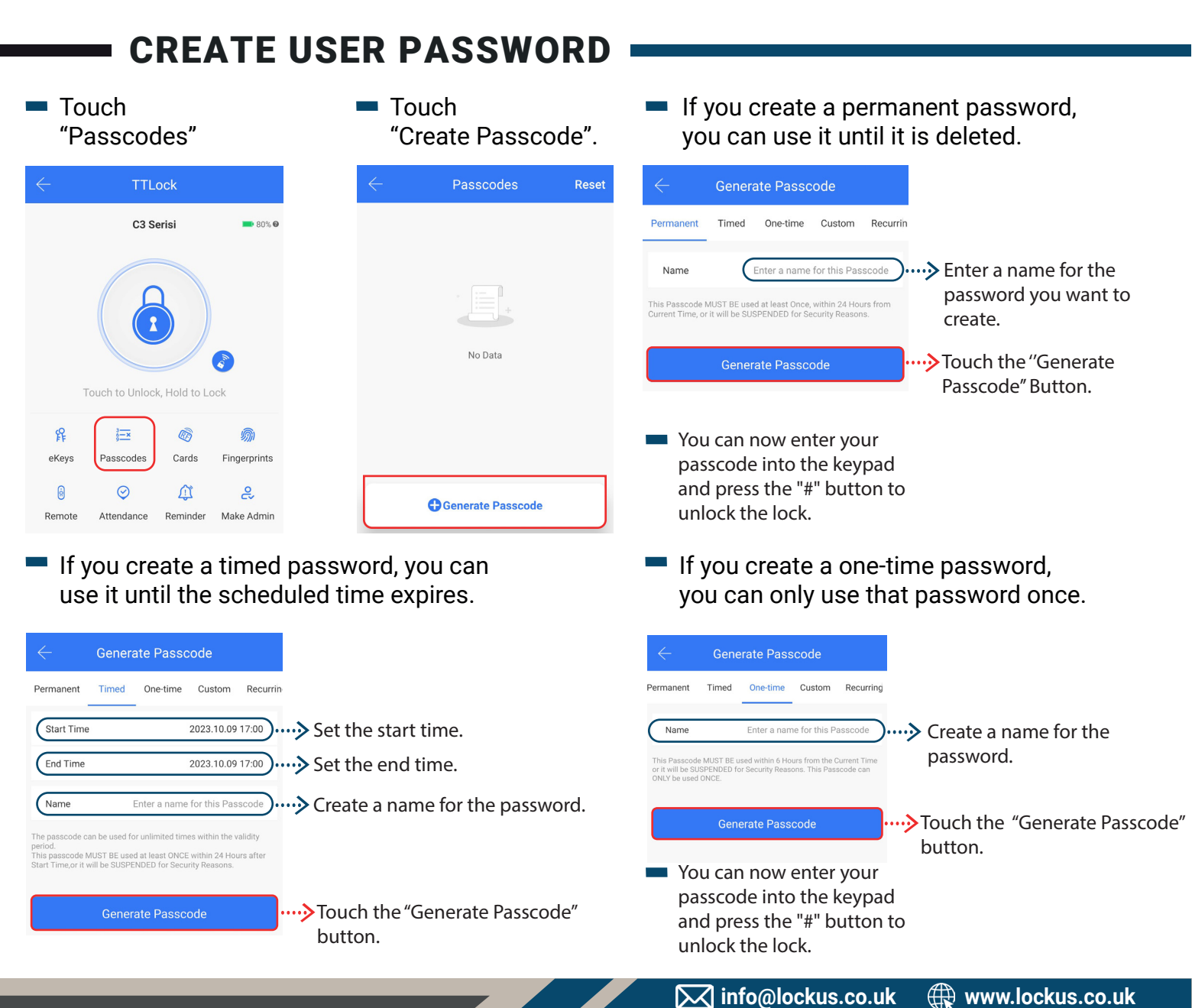

In the "Custom" password, you can enter your own password. You can set it as permanent or with an expiration time.

eKeys

.

Remote

Passcodes

 $\odot$ 

Attendance

Â

Reminder

Fingerprints

2

Make Admir

O Add Card

In the "Recurring" password, you can set the cycle. You can also set the start and end times for the day.

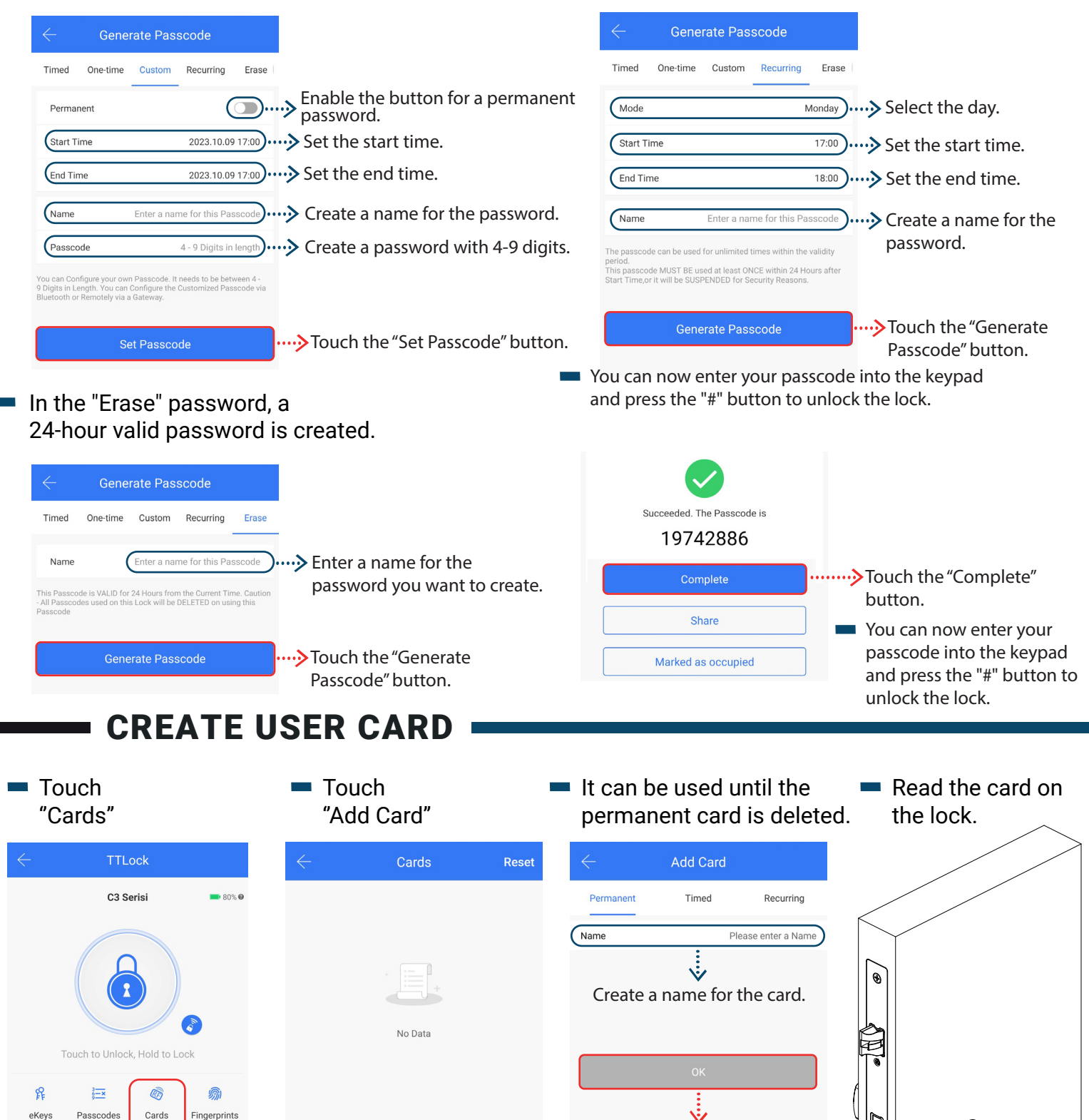

۲ ۲

Touch the 'OK' button.

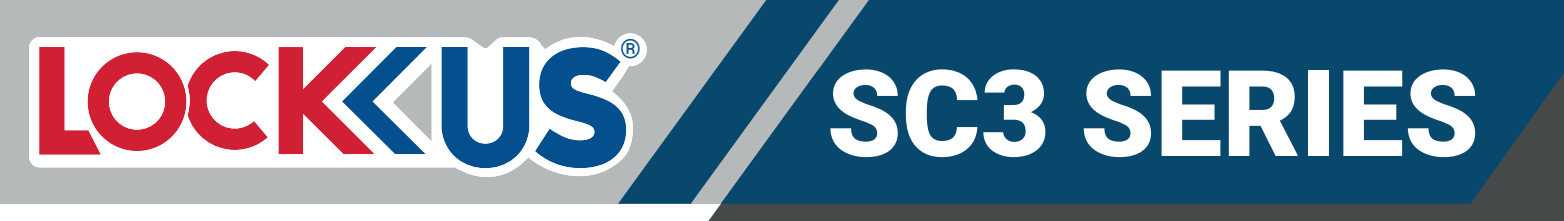

 You are setting the scheduled start and end date and time in the "Timed" mode. Read the card on the lock.

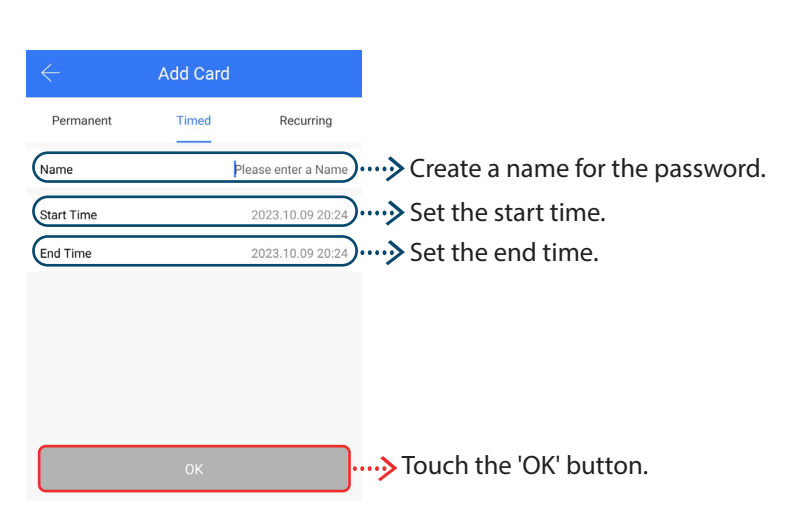

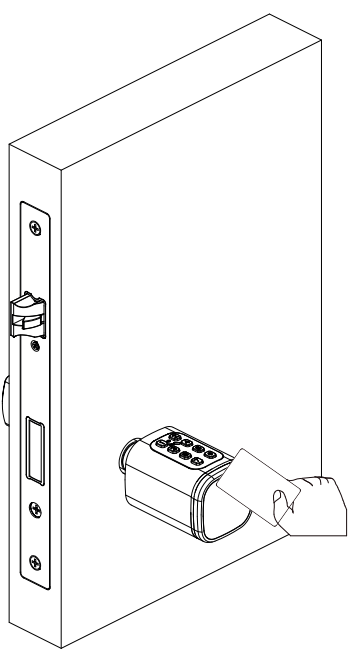

 The recurring key cycle duration can be adjusted.

| Add Card |                           | Lor                                          |
|----------|---------------------------|----------------------------------------------|
| Timed    | Recurring                 |                                              |
| Plea     | ase enter a Name          | ····> Create a name for the                  |
|          | >)                        |                                              |
| ci.      |                           | ·····>> Touch the 'OK' button.               |
|          | Add Card<br>Timed<br>Pite | Add Card Timed Recurring Please enter a Name |

Read the card on the lock.

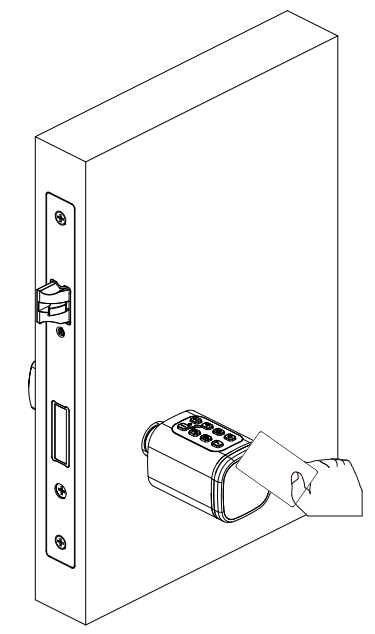

- In the recurring password, the cycle can be set.
   The start and end times of the day can be set.
- Cycle on (Thu) (Fri) (Sat) ..... Select the day. (Sun) (Mon) (Tue) (Wed) Set the start time. Start Time Set the end time. End Time Set the start date. Start Date End Date Set the end date. Touch the 'OK' button. Reset Q Search makfa card 23.10.09.20:25 Permanen +Add Card

### **CREATE USER FINGERPRINT**

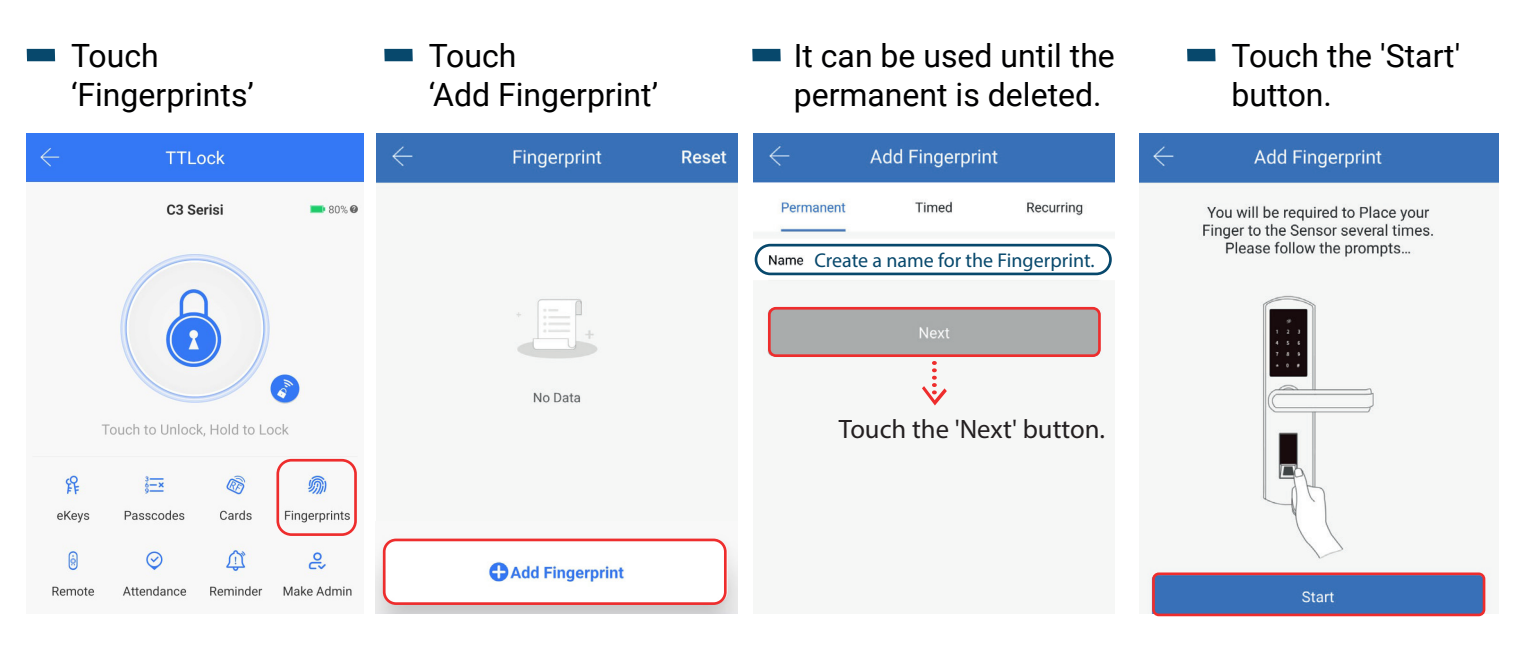

- on the lock four times.
- turns on, your process is complete.
- Scan your fingerprint When the green light You are setting the scheduled start and end date and time in the "Timed" mode.

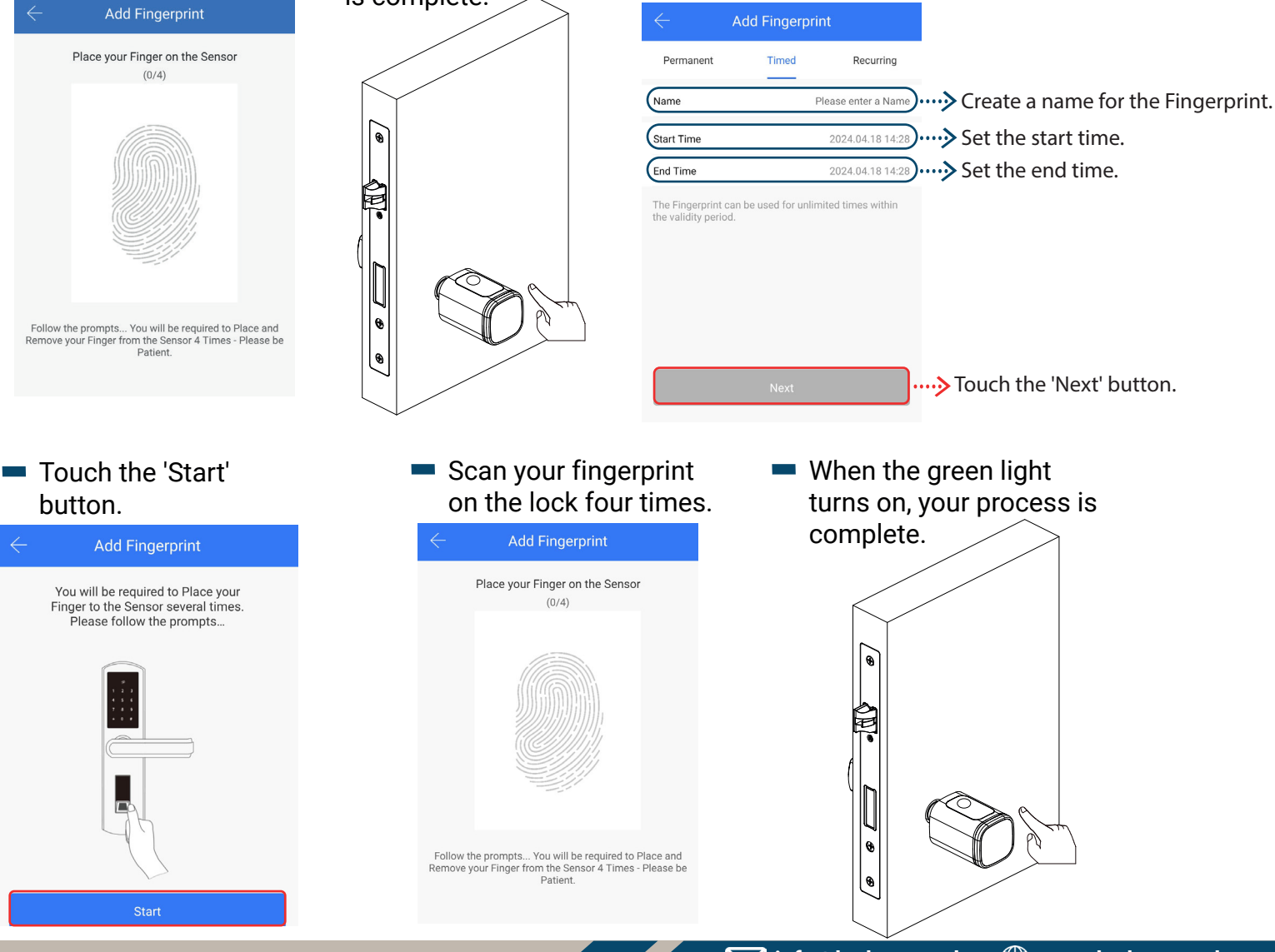

 The recurring key cycle duration can be adjusted.

| $\leftarrow$    | Add Fingerprint |                 |                                             |
|-----------------|-----------------|-----------------|---------------------------------------------|
| Permanent       | Timed           | Recurring       |                                             |
| Name            | Plea            | se enter a Name | ····> Create a name for the<br>Fingerprint. |
| validity Period |                 | )               |                                             |
|                 | Next            |                 | ····· <b>&gt;</b> Touch the 'Next' button   |
|                 |                 |                 |                                             |

In the recurring password, the cycle can be set.
 The start and end times of the day can be set.

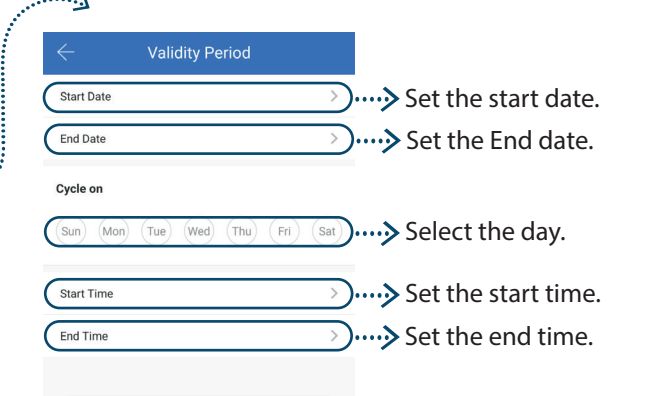

- Touch the 'OK' button.
- Scan your fingerprint on the lock four times.

Add Fingerprint
Place your Finger on the Sensor
(0/4)

Follow the prompts... You will be required to Place and Remove your Finger from the Sensor 4 Times - Please be Patient.  When the green light turns on, your process is complete.

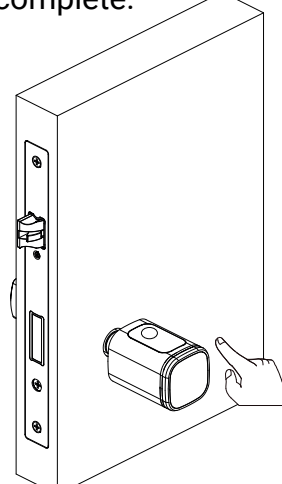

#### Touch the 'Start' button.

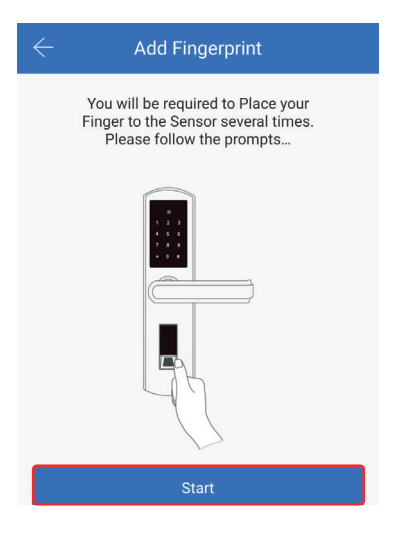

#### REMINDER

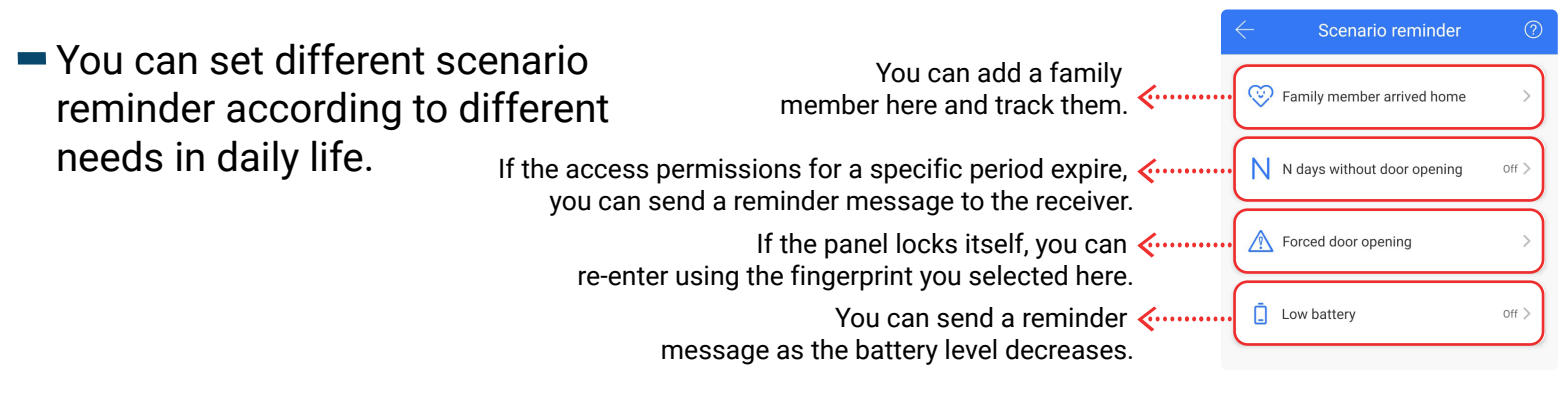

### **CREATE AUTHORIZED ADMINISTRATOR**

The authorized administrator can create and delete electronic keys, passwords, finger print and cards.

- Touch "Make Admin"
   Touch "Create Admin"
- You are setting the scheduled start and end date and time.

A permanent admin key

has been created.

| ← TTLock                                                                                              | $\leftarrow$ Make Admin | Admin eKey                                                                                                    |
|----------------------------------------------------------------------------------------------------|-------------------------|----------------------------------------------------------------------------------------------------|
| C3 Serisi 🗨 80% 🛛                                                                                     |                         | Timed Permanent                                                                                                  |
|                                                                                                    |                         | Recipient     Phone Number or Email     Enter a phone number or email and name.       Name     Please enter here |
|                                                                                                    |                         | Start Time (2023.10.09 20:27) Enter the start and end time.                                                      |
| Touch to Unlock, Hold to Lock                                                                         |                         | End Time 2023.10.09 21:27                                                                                        |
| °£ i⊒ ® ∭)                                                                                            | No Data                 | Manage his own users only @ "If you want them to only be                                                         |
| eKeys Passcodes Cards Fingerprints                                                                    |                         | The authorized administrator will have majority permission to operate this lock. activate it.                    |
| Image: Second state     Image: Second state       Remote     Attendance       Reminder     Make Admin | Create Admin            | Send> Touch the "Send" button.                                                                                   |

 It can be used as long as the permanent administrator electronic key.

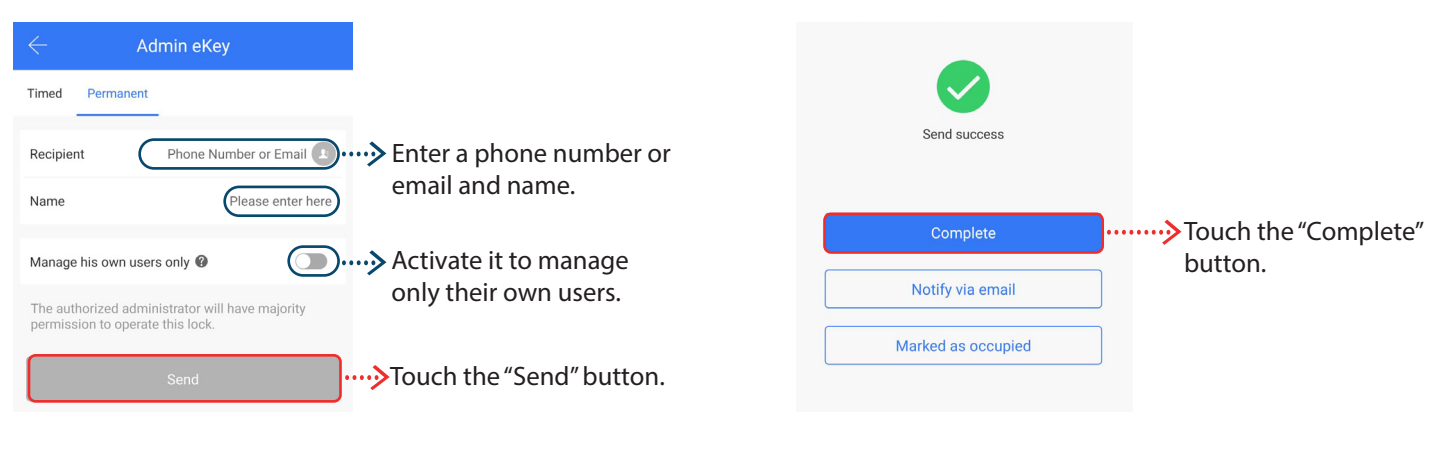

## LOCKKUS<sup>®</sup> SC3 SERIES

### YOU CAN TRACK THE RECORDS

#### "Touch" Records

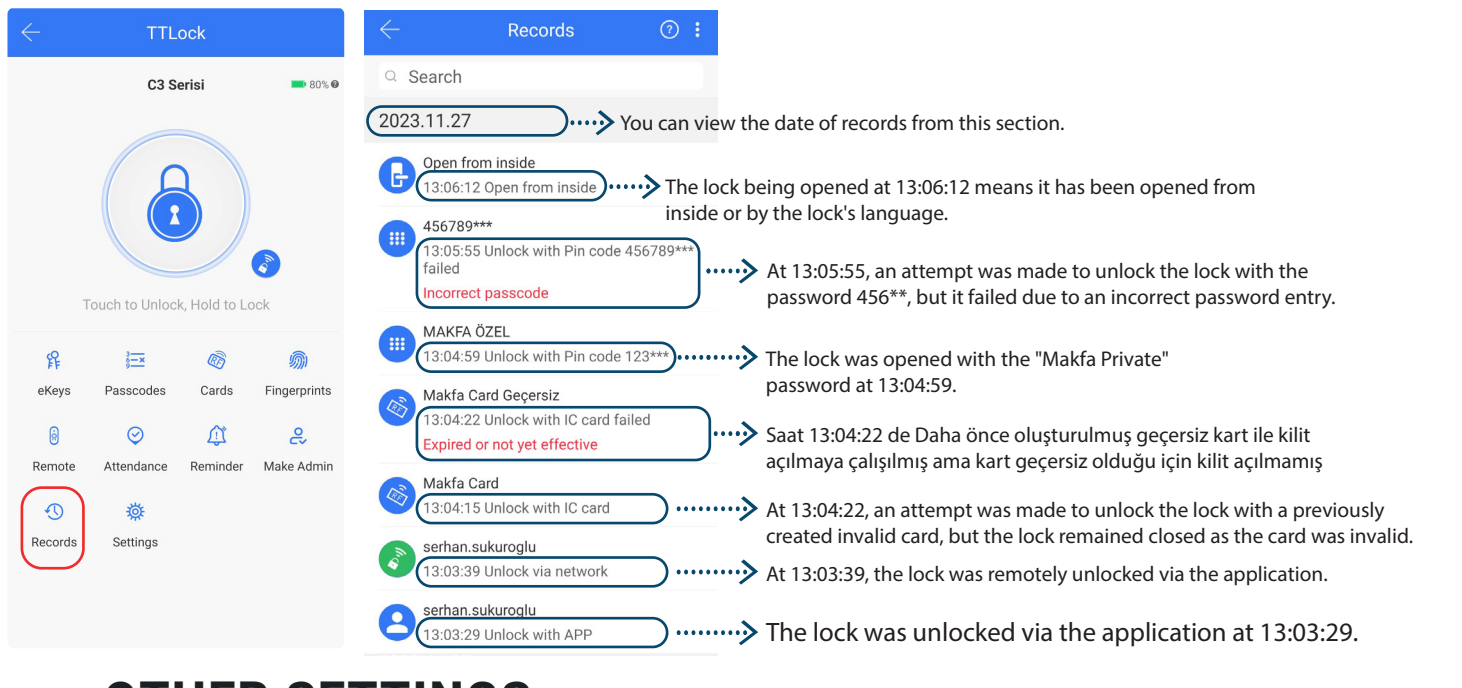

### **OTHER SETTINGS**

#### Touch "Settings"

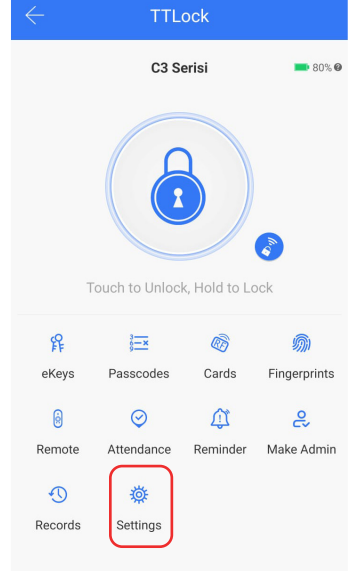

| $\leftarrow$ Settings     | You can see the lock number, MAC ID, battery, and validity period. You can change the lock name and administrator PIN code, and create a                |
|---------------------------|----------------------------------------------------------------------------------------------------|
| Basics                    | lock group                                                                                                    |
| Wireless Keypad           | You can add a wireless keypad as an extra feature to this lock.                                                                                         |
| Door Sensor               | It gives an alert and alarm when the door is forcibly opened or when the door is opened and closed. You will need a door sensor for this.               |
| Remote Unlock             | 'Open', you can remotely unlock your lock.                                                                                                    |
| Auto Lock                 | <sup>65</sup> You can add a delay to the lock's locking time.                                                                                           |
| Passage Mode              | off > In the passage mode, you can set the days and hours during which you will leave the lock open. The lock will remain open during that time period. |
| Two-factor authentication | off >) ······> You can send a reminder message as the battery level decreases.                                                                          |
| Lock Sound                | □ → You can turn the sound from the lock on or off.                                                                                                    |
| Reset Button              | If you put the lock in the "Open" position, you can reset your lock with the reset button.                                                              |
| Lock Clock                | >>>You can update the lock's clock.                                                                                                    |
| Upload Data               | >>>It uploads lock data to the server.                                                                                                    |
| Import from another lock  | >>Transfers information about the other lock.                                                                                                    |
| Firmware Update           | )>It updates the lock's software.                                                                                                    |
| Amazon Alexa              | If you get the gateway device, you can control it with Alexa through voice commands. You can also create routines with your other devices.              |
| Google Home               | If you get the gateway device, you can control it with Google through voice commands. You can also create routines with your other devices.             |
| Room status               | /acant >)······>You can set the room status, whether it's vacant or occupied.                                                                           |
| Unlock Notification       | On >) This process allows you to receive notifications when the lock is unlocked. You will need a gateway for this.                                     |
| Attendance                | You can create a company and see when the staff members clock in.                                                                                       |
| Delete                    | ······≫If you touch the "Delete" button, the lock will be deleted.                                                                                      |

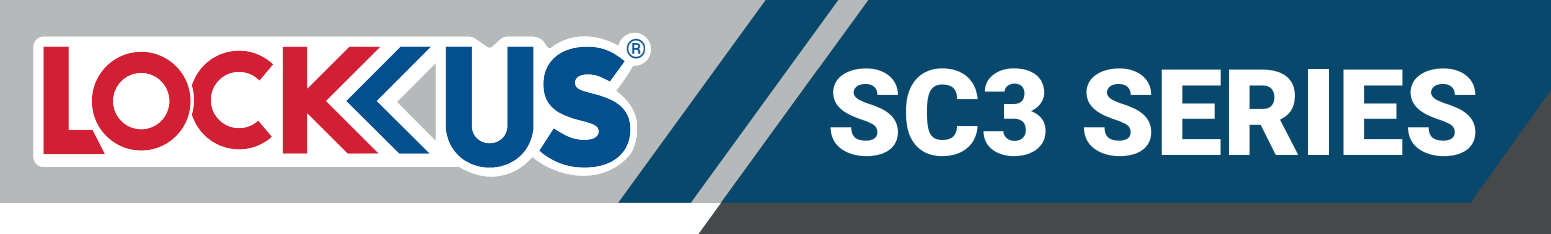

### ADDING A GATEWAY TO THE APPLICATION

- You can remotely unlock and manage the lock with the "GATEWAY." You can also remotely unlock it with Google Home and Amazon Alexa.
- To add the gateway "GATEWAY" to the application, open the TTLock application.
- the image below.
- Touch the symbol in Touch "Gateway." Touch the "+" sign. Select the "G2" Wi-Fi model.

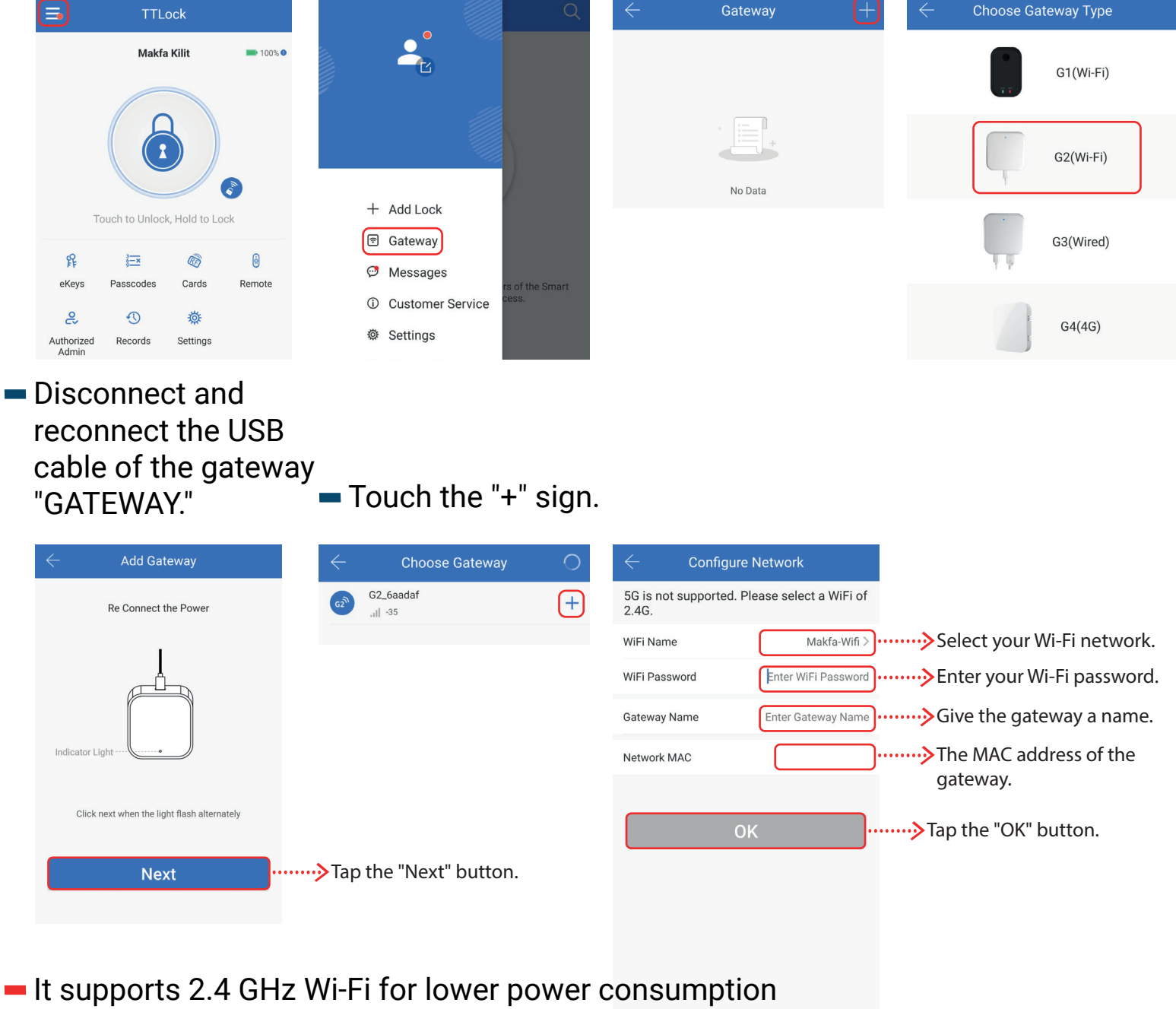

and longer range but does not detect 5 GHz and 6 GHz Wi-Fi networks.

Static IP. You can assign a static IP.

### = AĞ GEÇİTİ (GATEWAY) 🗉

- Model: G2
- Dimension: 70x70x26 mm
- Network: Wi-Fi 2.4G
- IEEE Standard: 802.11b/g/n
- Power Interface: Type C USB
- Power Inputt: DC5v/500mA
- Işık Durumu

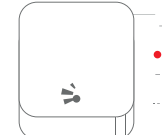

- When the gateway is power on:
- Light flashes alternately with red and blue; Stand by mode, ready for connection
- Blue light: working mode

Name

Status

WiFi Name

Network MAC

Nearby Locks

Gateway Update

Red light: network failure

### ADDING GATEWAY LOCKS

Touch the

Gateway.

 Touch the symbol in the image below.

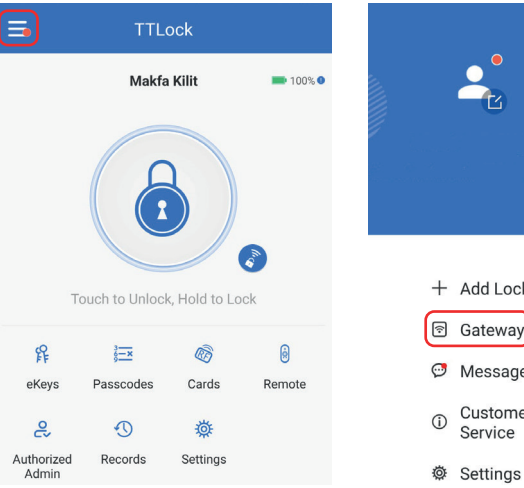

| <b>_</b>                                      | 52       | <b></b> 100% <b>0</b> |
|-----------------------------------------------|----------|-----------------------|
|                                               |          |                       |
| + Add Lock                                    | ld to Lc | <b>e</b> k            |
| 🤨 Messages                                    | Ð        | 0                     |
| <ul> <li>Customer</li> <li>Service</li> </ul> | ards     | Remote                |

Touch your Gateway.

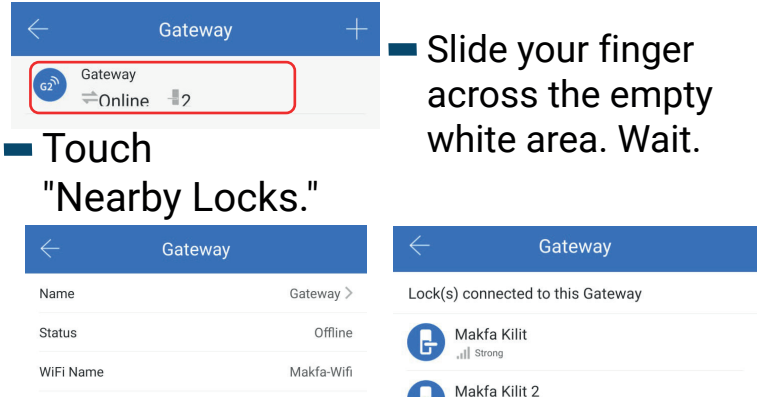

H)

48:55:19:7d:84:49

0>

>

### ADDING LOCK TO GOOGLE HOME AND REMOTELY UNLOCKING

- To add a lock to Google Home, you need to have a "gateway" for the gateway.
- To add a lock to Google Home, download the Sciener Smart Lock application.
- Enter your TTLock login information.
- Enter the verification code received on your email or phone.

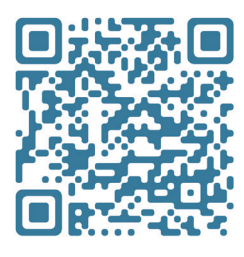

Get it or

Google<sup>-</sup>play

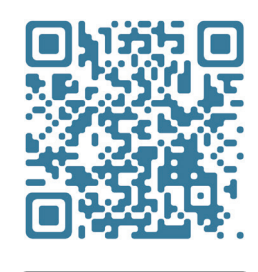

Download on the App Store

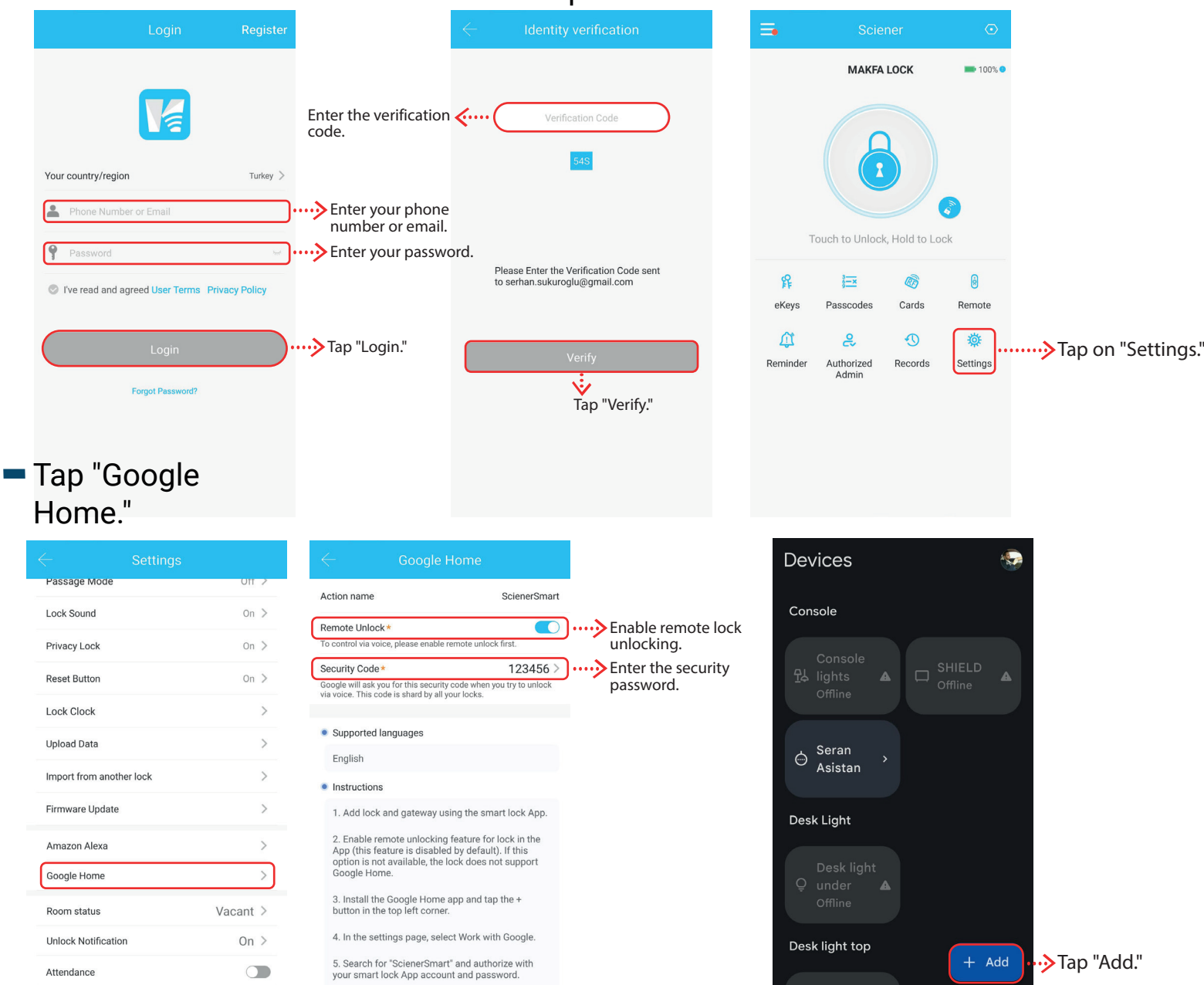

Set a security code in the smart lock app to use when unlocking with Google Home.

<

٤

[00

 $\mathcal{O}$ 

#### Tap "Works with Google."

#### Type "ScienerSmart" in the search bar.

#### Enter your TTLock login information.

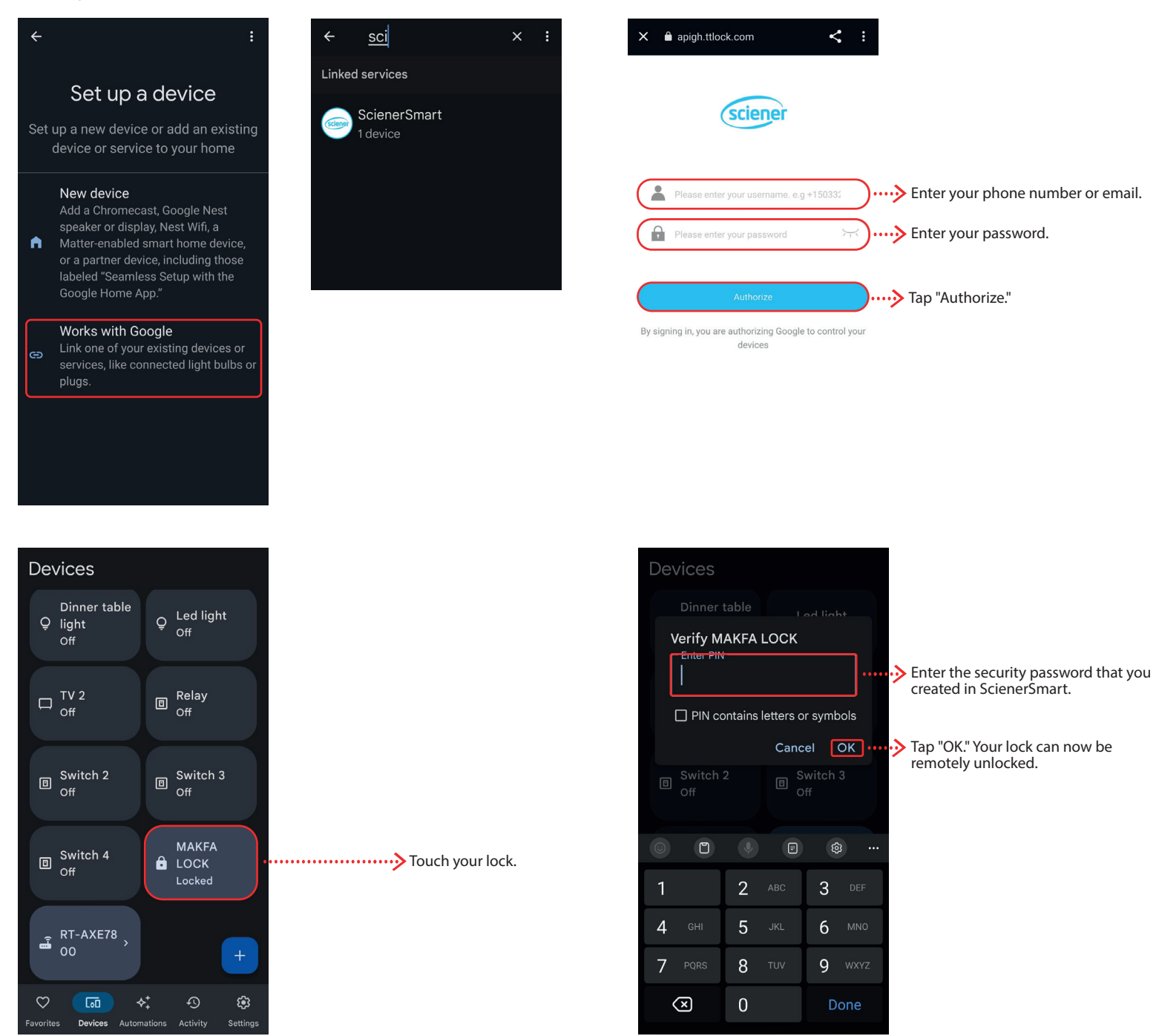

 To activate your Google assistant with a voice command, "Hey google, unlock [lock name] lock" or by stating your 4 or 6 digit PIN code.

- Google home, you can create routines.

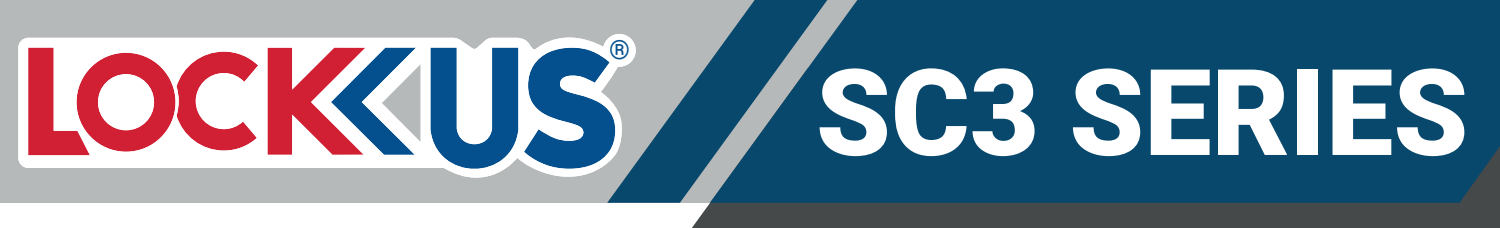

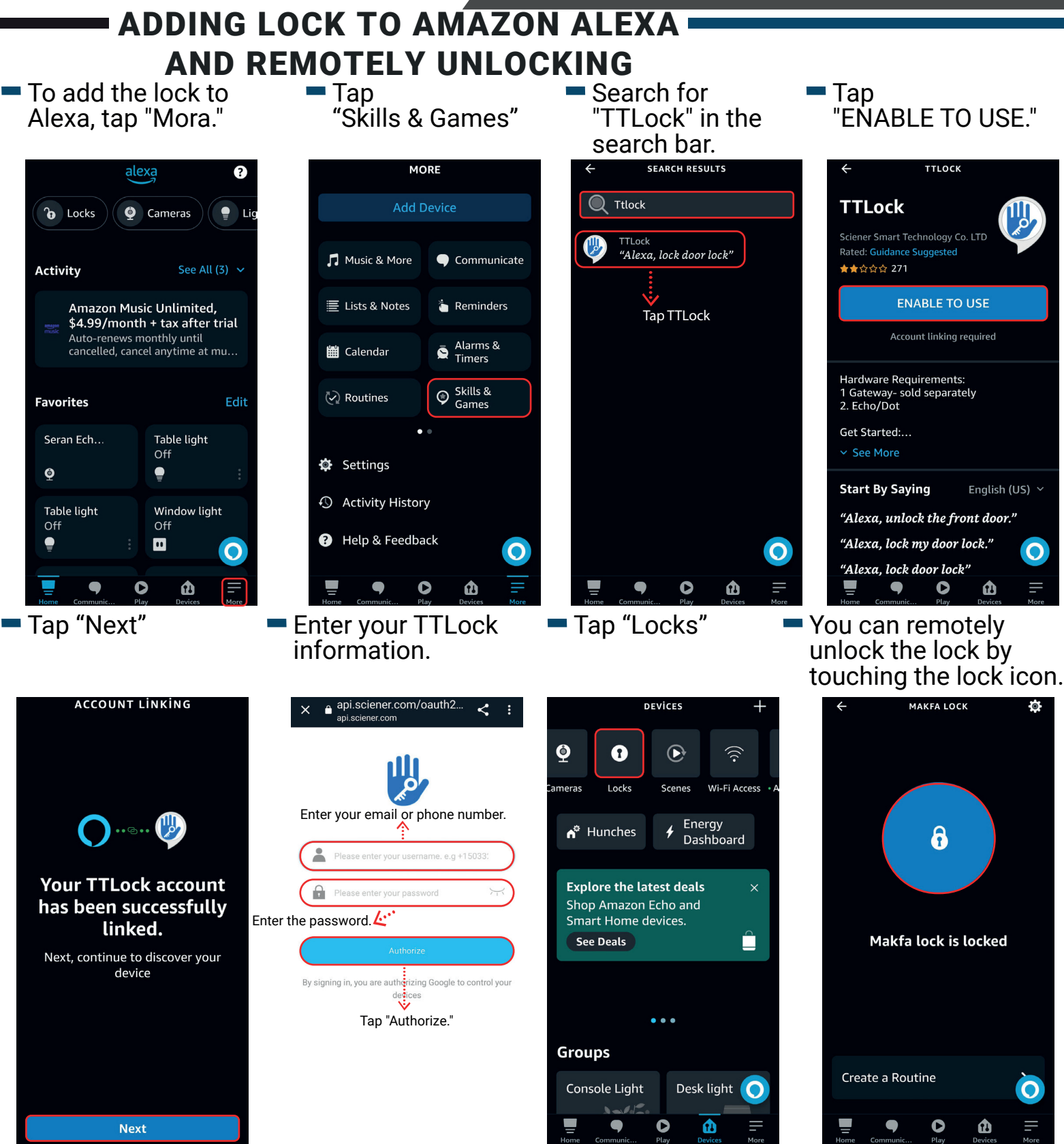

 To activate your Alexa assistant with a voice command, "Alexa, unlock [lock name] lock" or by stating your 4-digit PIN code.

Amazon Alexa, you can create routines.

#### **RESETTING YOUR LOCK**

 Touch the " Settings" section.

| C3 Serisi DSC O<br>C3 Serisi DSC O<br>C4 Serisi DSC O<br>C4 Serisi DSC O<br>C4 Ser |
|----------------------------------------------------------------------------------------------------|
| Image: Constraint of the second second se                                                                                                    |
| Image: state of the state of the                                                                                                    |
| Touch to Unlock, Hold to Lock                                                                                                    |
| Touch to Unlock, Hold to Lock                                                                                                    |
| Touch to Unlock, Hold to Lock                                                                                                    |
| Touch to Unlock, Hold to Lock                                                                                                    |
| Passcodes     Cards     Fingerprints       Image: Constraint of the second second sec                                                                                                    |
| eKeys Passcodes Cards Fingerprints                                                                                                    |
| Image: Constraint of the second second se                                                                                                    |
| Remote Attendance Reminder Make Admin                                                                                                    |
| Records Settings Sci                                                                                                    |
| Atte                                                                                                    |
|                                                                                                    |
|                                                                                                    |
|                                                                                                    |

| Touch the       |
|-----------------|
| "Reset Button." |

Settings

 Touch the "Turn On"

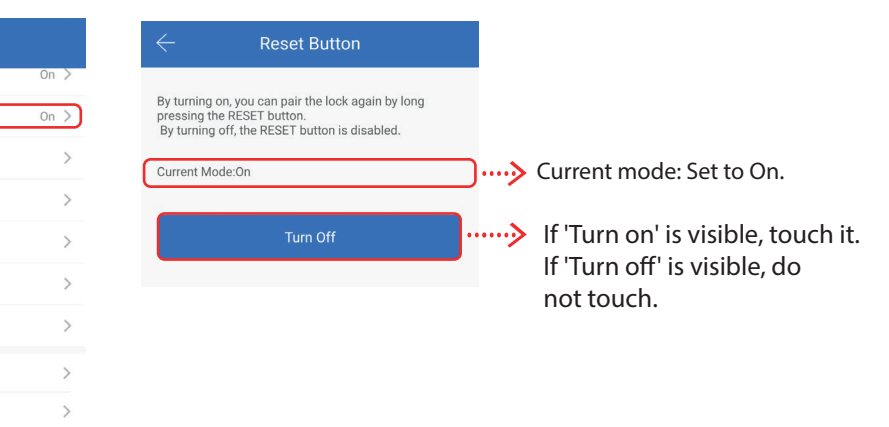

 There is an one-to-one reset card for each smart cylinder. If the cylinder is mistakenly paired by other, you can use this reset card to reset the smart cylinder. Swipe the reset card on the reduction area till you hear one long beep which indicating the reset operation succeeds

Vacant >

On >

>

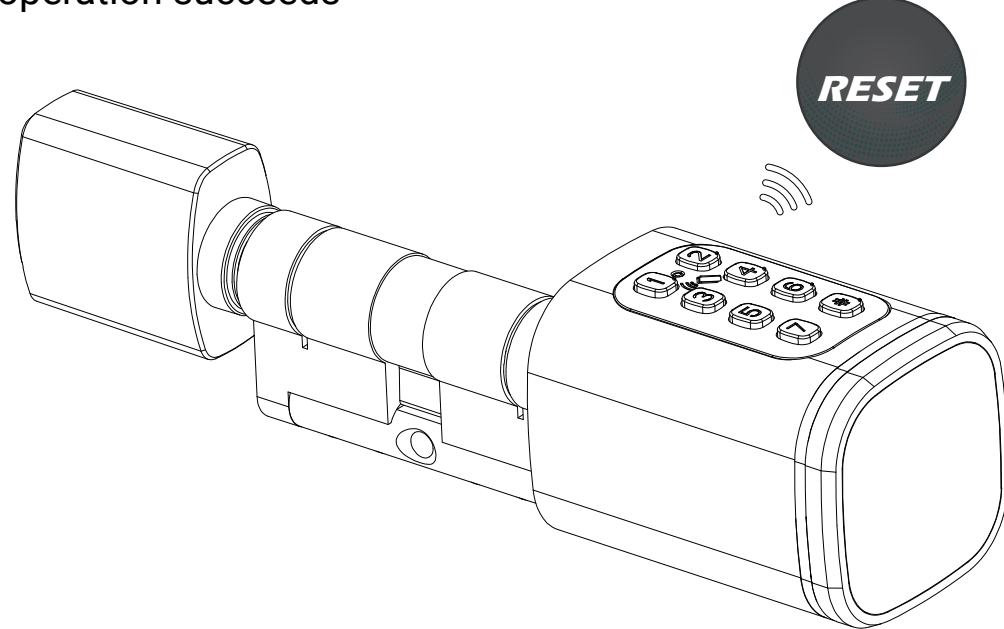

 If you leave the current mode off, your lock will not be reset. If you want to pair the lock with another mobile device, you need to delete the lock from your previous mobile device. Otherwise, your lock may become unusable.

## LOCKKUS<sup>®</sup> SC3 SERIES

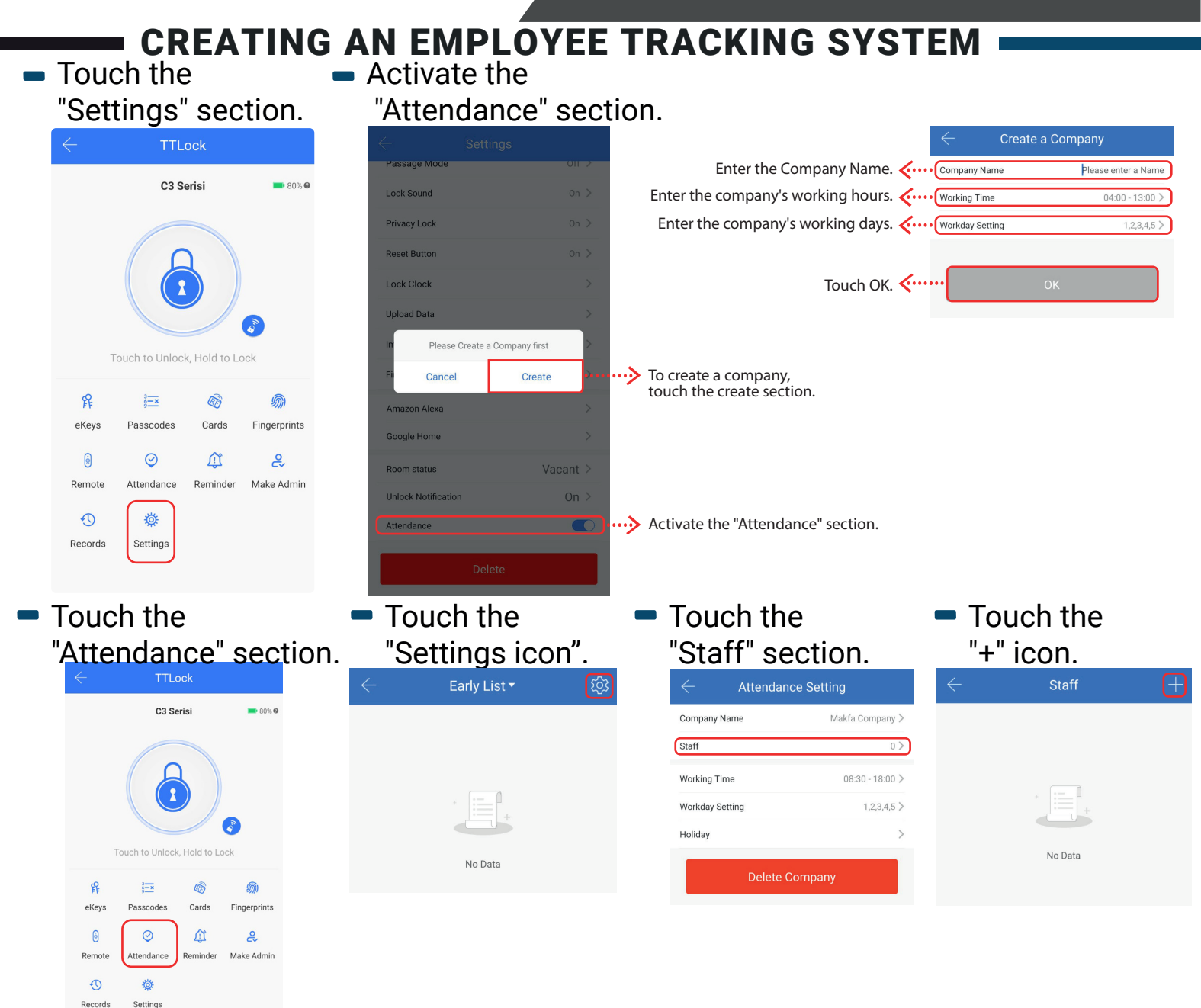

 Creating personnel to unlock the lock with the app.

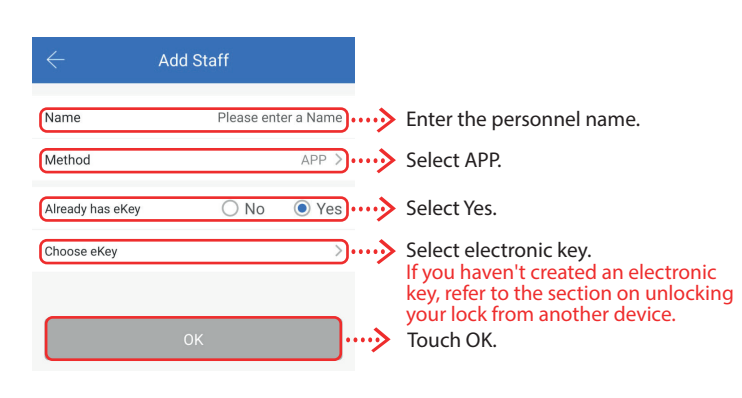

 If you haven't created a personnel password before, create personnel to unlock with a password.

| $\leftarrow$ Add Staff                |     |                                                                                                   |
|---------------------------------------|-----|---------------------------------------------------------------------------------------------------|
| Name Please enter a Name              | ~~> | Enter the personnel name.                                                                         |
| Method Passcode >                     | ~~> | Select a Passcode.                                                                                |
| Already has Passcode   No  Yes        | ~~> | If you don't have a Passcode, select No.                                                          |
| Passcode (29956678) Generate Passcode | ~~> | Touch to create a passcode. Your<br>personnel can enter and exit with<br>the passcode next to it. |
| ок                                    | >   | Touch OK.                                                                                         |

You can now enter your passcode into the keypad and press the "#" button to unlock the lock.

#### If you have previously created a personnel password, create personnel to unlock with the password.

| $\leftarrow$ Add S   | taff                |     |                                             |
|----------------------|---------------------|-----|---------------------------------------------|
| Name                 | Please enter a Name | ~>  | Enter the personnel name.                   |
| Method               | Passcode >)••       | ~>  | Select a Passcode                           |
| Already has Passcode | O No 💿 Yes          | ~~> | If you have a Passcode, select Yes.         |
| Choose Passcode      | >)••                | ~~> | Select the passcode you previously created. |
| ок                   |                     | ••> | Touch OK.                                   |

- You can now enter your passcode into the keypad and press the "#" button to unlock the lock.
- If you haven't created a personnel card before, create personnel to unlock with the card.

| $\leftarrow$     | Add Staff           |                                        |
|------------------|---------------------|----------------------------------------|
| Name             | Please enter a Name | > Enter the personnel name.            |
| Method           | Card >)             | > Select the key card.                 |
| Already has Card | ● No 🔵 Yes          | > If you don't have a card, select No. |
| Card             | Add Card            | > Go back to add card.                 |
|                  |                     |                                        |
|                  | ОК                  |                                        |

Scan the card on the lock.

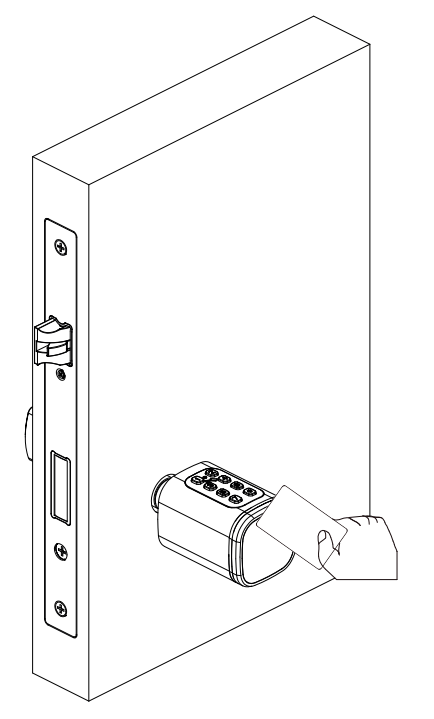

 If you have previously created a personnel card, create personnel to unlock with the card.

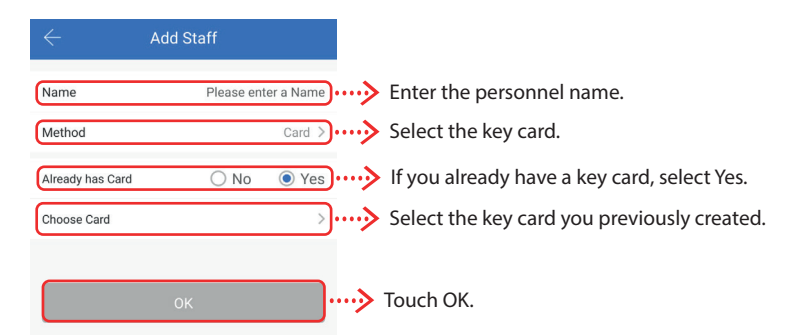

 If you haven't created a personnel card before, create a permanent card personnel to unlock with the card.

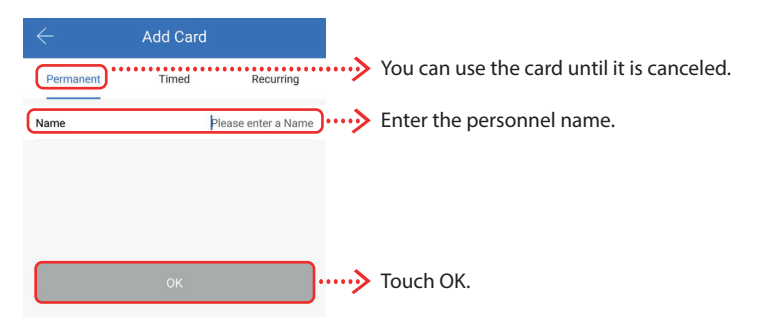

 Touch OK. Your personnel can enter and exit with the permanent card.

| $\leftarrow$     | Add Staff |         |           |
|------------------|-----------|---------|-----------|
| Name             | Plea      | se ente | er a Name |
| Method           |           |         | Card >    |
| Already has Card | 0         | No      | Yes       |
| Choose Card      |           |         | >         |
|                  |           |         |           |
|                  | ОК        |         |           |

start and end date and time.

#### Create a Timed Card

| $\leftarrow$ | Add Card            |               |                              |
|--------------|---------------------|---------------|------------------------------|
| Permanent    | Timed Recurring     | ~~~>          | You are setting a Timed sta  |
| Name         | Please enter a Name | ) <b>&gt;</b> | Enter the personnel name.    |
| Start Time   | 2023.11.27 16:15    | >             | Set the start date and time. |
| End Time     | 2023.11.27 16:15    | >             | Set the end date and time.   |
|              |                     |               |                              |
|              | ок                  | ~~>           | Touch OK.                    |

### Touch OK. Your personnel can enter and exit with the scheduled card.

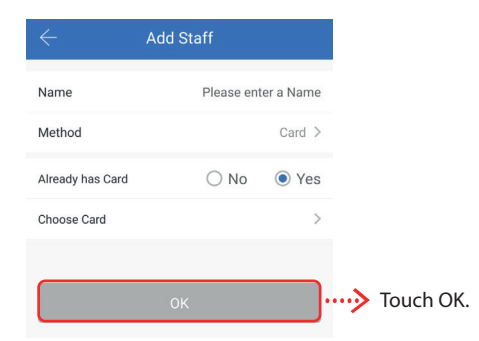

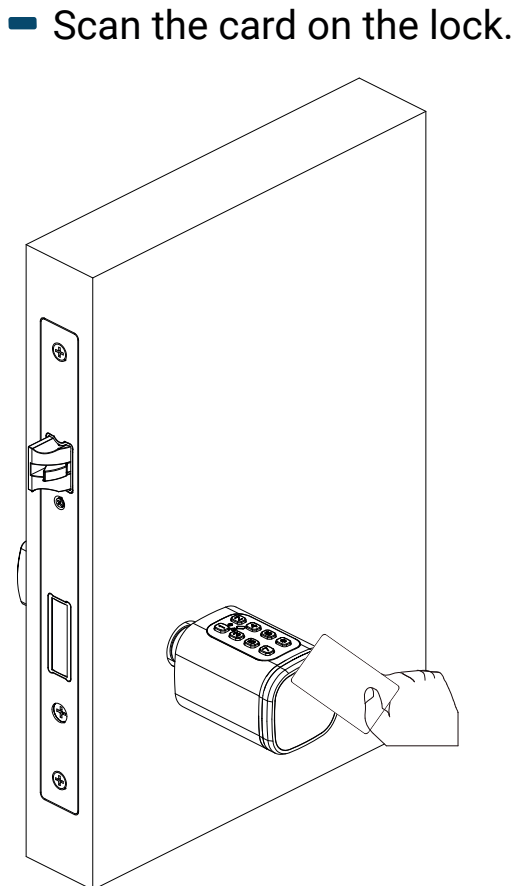

#### Create a Recurring Card

|                 |                             |                   |                      |                     | C             | Start Date             | Enter the start date.        |
|-----------------|-----------------------------|-------------------|----------------------|---------------------|---------------|------------------------|------------------------------|
| Permanent       | Add Card<br>Timed Recurring | ••••> The recurri | ng card Period durat | tion can be set.    | C             | End Date               | Enter the end date.          |
| Name            | Please enter a Name         | Enter the p       | ersonnel name.       |                     |               | Sun Mon Tue Wed        | The Fit Sat> Select the day. |
| Validity Period | ок                          | Journey Touch the | validity period.     |                     |               | Start Time<br>End Time | Set the start time.          |
| Touch           | ı OK.                       | -                 | Touch OK             | . Your              | ter and       | • Scan th              | ne card on the lock.         |
|                 |                             |                   |                      | he recui            | ring card     | d.                     |                              |
| $\leftarrow$    | Add Card                    |                   | Name                 | Please enter a Name |               |                        |                              |
| Permanent       | Timed Recurring             |                   | Method               | Card >              |               |                        |                              |
| Name            | Please enter a Name         | e                 | Already has Card     | ○ No ● Yes          |               |                        |                              |
| Validity Period | ок                          | •••••> Touch OK.  | ОК                   |                     | ••> Touch OK. | ۲                      |                              |

 If you have previously created a staff fingerprint, create a staff member who can unlock the lock with a fingerprint.

 If you haven't previously created a staff fingerprint, create a staff member who can unlock the lock with a fingerprint.

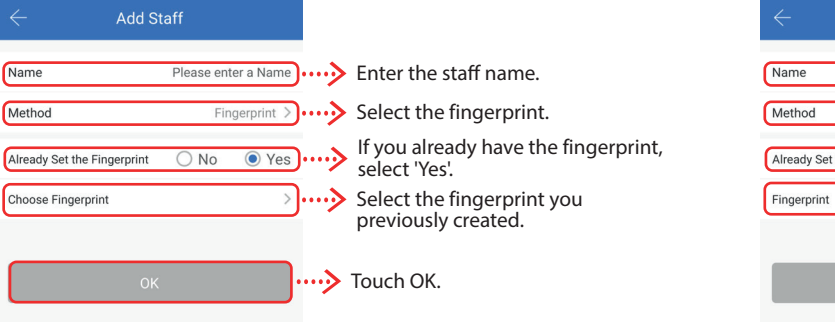

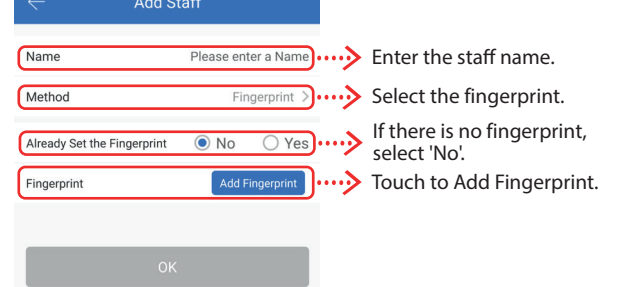

#### Scan your fingerprint on the lock four times.

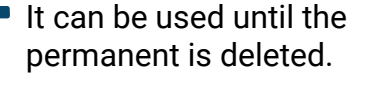

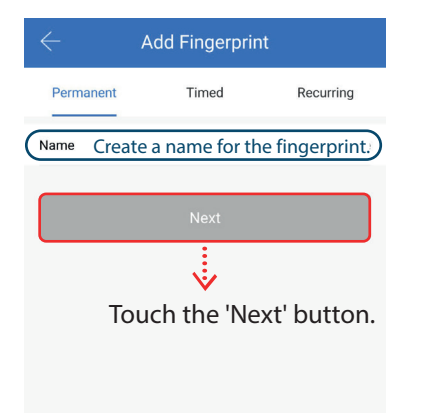

 When the green light turns on, your process is complete.

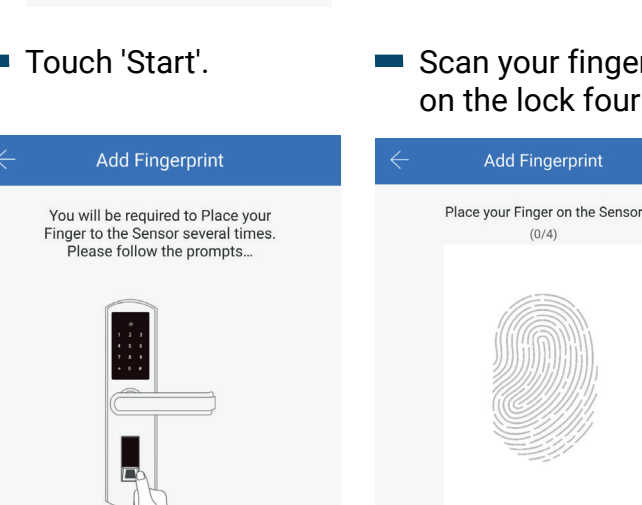

Follow the prompts... You will be required to Place and Remove your Finger from the Sensor 4 Times - Please be Patient.

Touch 'Okay'. Your staff can now enter and exit using their fingerprint.

Star

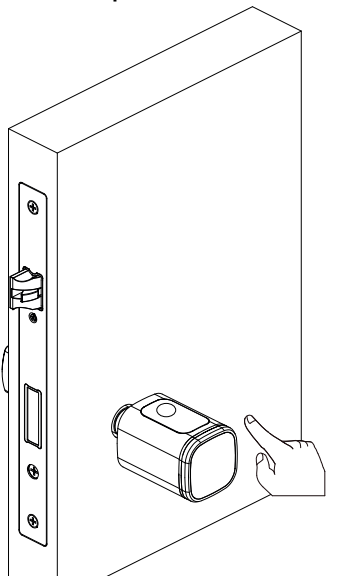

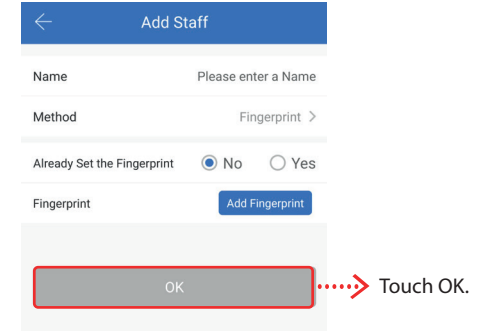

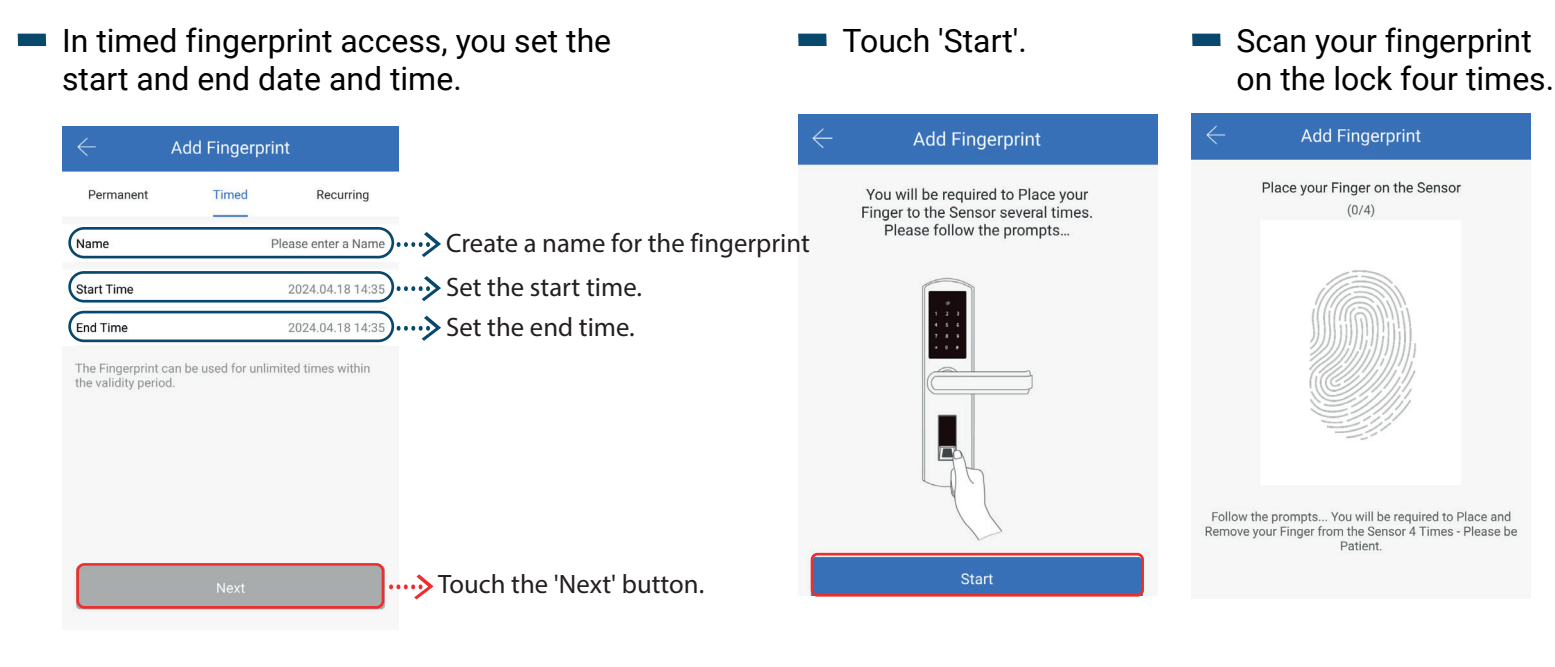

When the green light turns on, your process is complete.

•

Touch 'Okay'. Your staff can now enter and exit with timed fingerprint access.

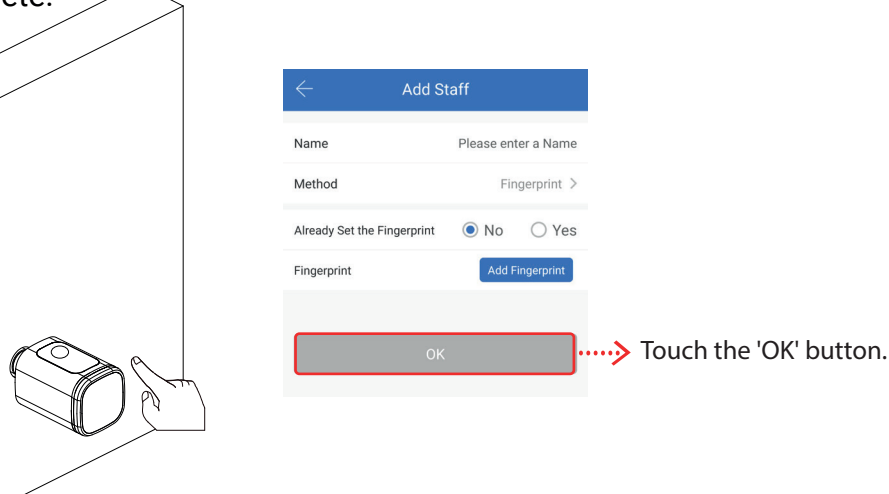

 In recurring fingerprint access, the Validity period duration can be set.

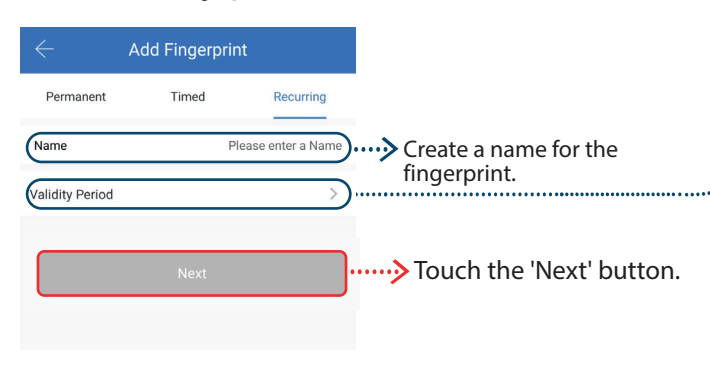

 In recurring fingerprint access, the start and end time of the day can be set.

| the end date.   |
|-----------------|
|                 |
|                 |
| ect the day.    |
| the start time. |
| the end time.   |
|                 |

#### Touch the 'Next' button.

 Scan your fingerprint on the lock four times.

 When the green light turns on, your process is complete.

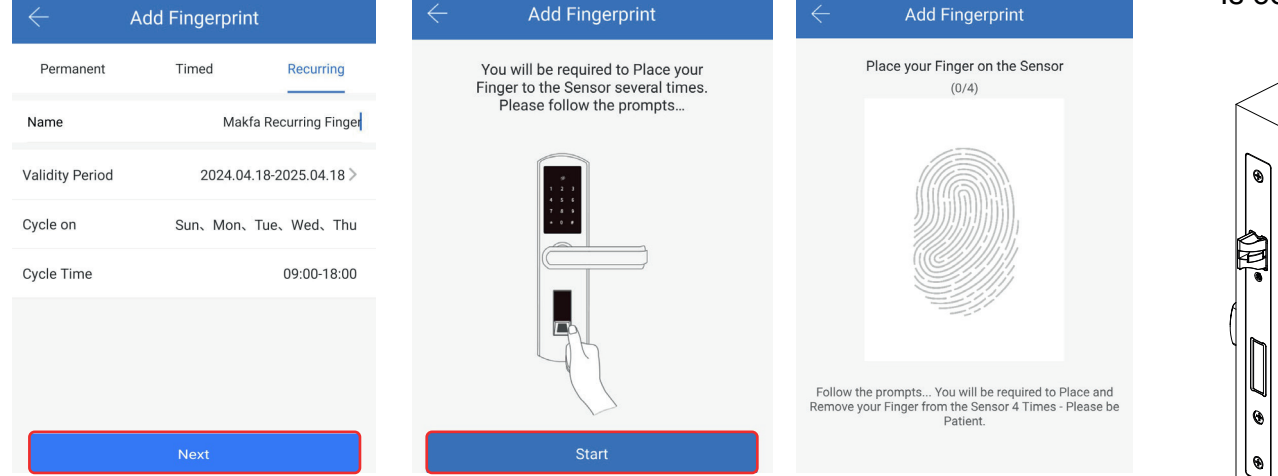

#### Touch 'Okay'. Your staff can now enter and exit with recurring fingerprint access.

| $\leftarrow$ Add           | Staff               |
|----------------------------|---------------------|
| Name                       | Please enter a Name |
| Method                     | Fingerprint >       |
| Already Set the Fingerprin | t 🖲 No 🔿 Yes        |
| Fingerprint                | Add Fingerprint     |
|                            |                     |
| C                          | ж                   |

- To check the entries and exits of the personnel

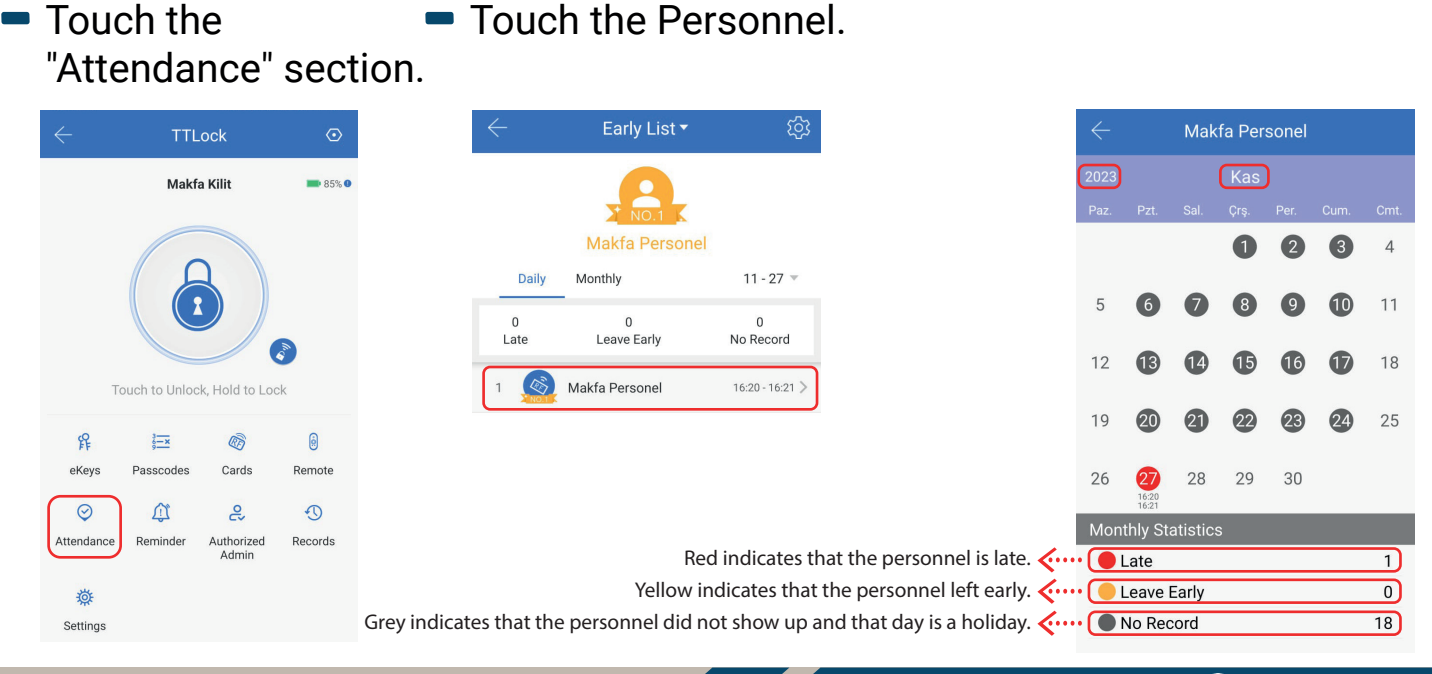